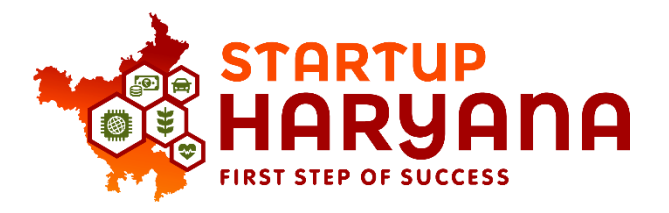

# USER MANUAL FOR STARTUP REGISTRATION

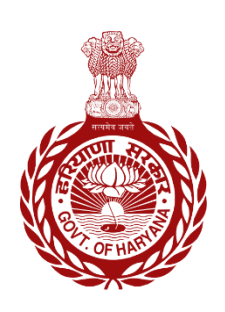

Department of Industries and Commerce Government of Haryana

# Contents

| 1.  | Intr | oduction                                  | 3 |
|-----|------|-------------------------------------------|---|
| 1   | .1.  | Overview Of The Web Portal                | 3 |
| 1   | .2.  | Scope Of The User Manual                  | 3 |
| 1   | .3.  | Indented Audience Of The Web Portal       | 3 |
| 1   | .4.  | Application Convention                    | 3 |
| 2.  | Web  | Portal Link                               | 3 |
| 3.  | Use  | r Signup                                  | 3 |
| 4.  | Use  | r Login                                   | 5 |
| 5.  | Star | tup Application Submission                | 6 |
| 6.  | Rem  | noval Of Discrepancies And Re-submission1 | 7 |
| 7.  | Арр  | lication Tracking2                        | 0 |
| 8.  | Арр  | lication Approval2                        | 1 |
| 9.  | Dow  | nload Certificate2                        | 1 |
| 10. | Арр  | lication Rejection2                       | 3 |

## 1. Introduction

## 1.1. Overview Of The Web Portal

The Government of Haryana has always followed a proactive approach to facilitate entrepreneurs for ease of doing business in Haryana. To achieve the same, State has carried out precise policy-level interventions to position Haryana as a pre-eminent investment destination and notified the Haryana State Startup Policy 2022 with a focus on the creation of a world-class 'Startup Ecosystem' in the State along with other Sectoral policies viz Haryana State Data Centre Policy 2022 & others. Also, the Industries & Commerce Department is in the process of formulation of new Sector policies viz IT Policy, ESDM Policy, Electronics Toys Manufacturing Policy, Medical Devices Manufacturing Policy, e-Waste Policy, Vehicle Scrappage Policy amongst other sector policies.

The Department of Industries & Commerce, Government of Haryana is recognizing the need to build up a robust web- based IT Application System in order to bring efficiency, transparency, and accountability to its operations and to put effective delivery of services to its stakeholders across the globe.

## 1.2. Scope Of The User Manual

This user manual provides step by step guidance on how the users will use the web portal to submit the application for the registration of their Startups.

## 1.3. Indented Audience Of The Web Portal

Startups, Incubators, Investors, Mentors, Accelerators, Government Agencies, national & international academia & other partners will be the intended audience for this web portal

#### 1.4. Application Convention

The application has the following conventions:

- > Fields which have \* sign indicate mandatory fields.
- > Error messages will be displayed in the pop-up box and below the fields.
- > Success messages will be displayed in the pop-up box on the top right corner.
- All the main menu links will be displayed on the top of header and user specific menu for the logged-in user in the side menu.

## 2. Web Portal Link

To access the official web portal, user has to open <u>https://startupharyana.gov.in/</u> URL in any web browser. After which the user will be re-directed to the official web portal of Startup Haryana.

## 3. User Signup

> Click on LOG IN/ SIGN UP button as shown below:

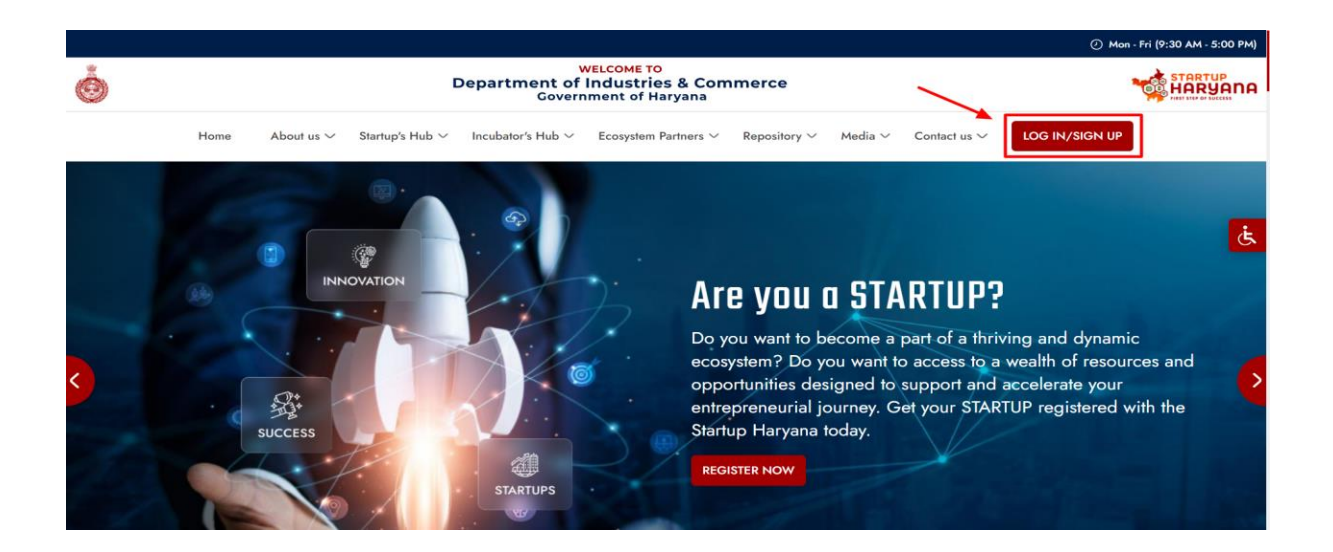

Click on **REGISTER** link as shown below:

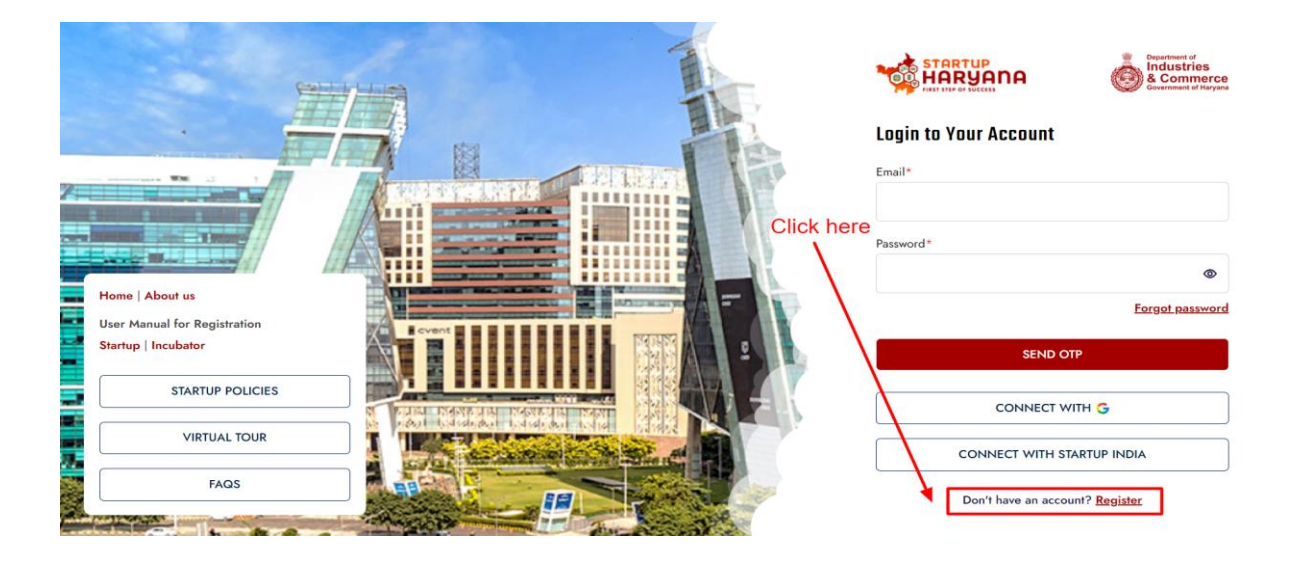

User will be redirected to the "Registration" page, enter all the required details and click on "Register" button.

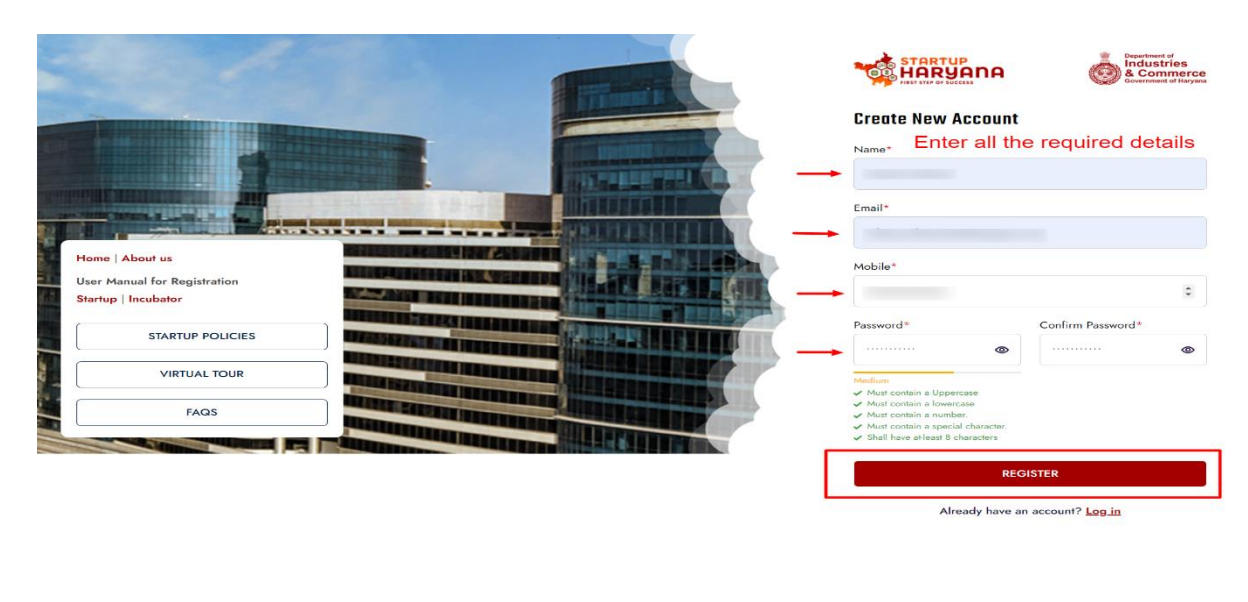

User will be redirected to next page for verification of Email and Mobile number, user will enter the OTP received on email and mobile number and click on REGISTER button as shown below:

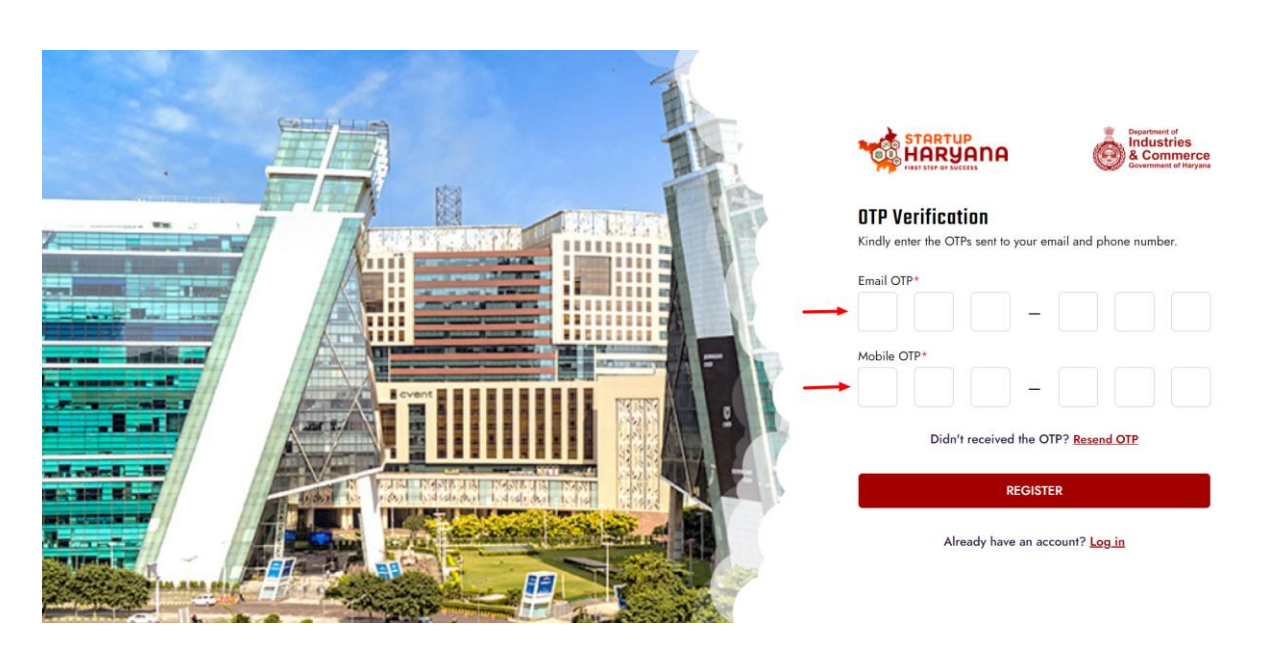

Once the email and mobile number are verified, user will be redirected to the login page.

## 4. User Login

User can login on the portal in three ways

- 1. Using Email and Password
- 2. Using Gmail account
- 3. Using start India Login details
- If user has already completed the Sign Up process, then user will click on "LOG IN/ SIGN UP" button as shown below:

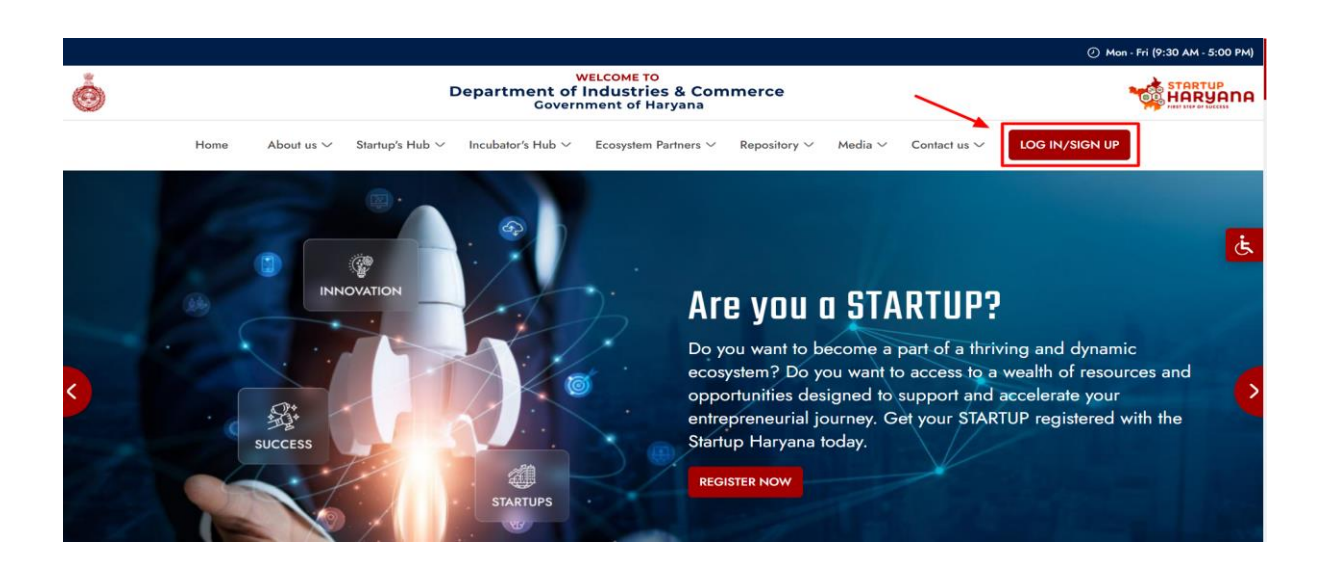

> Then user will be redirect to the login page to enter the email and password.

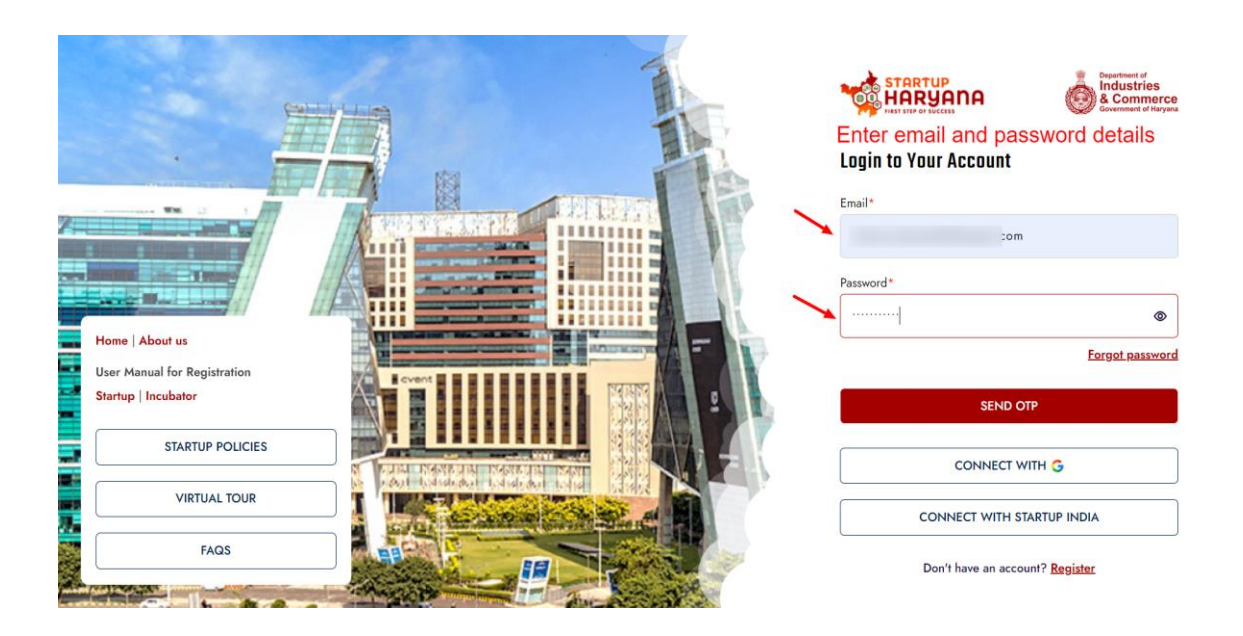

> User will receive an OTP to enter and proceed ahead as shown below:

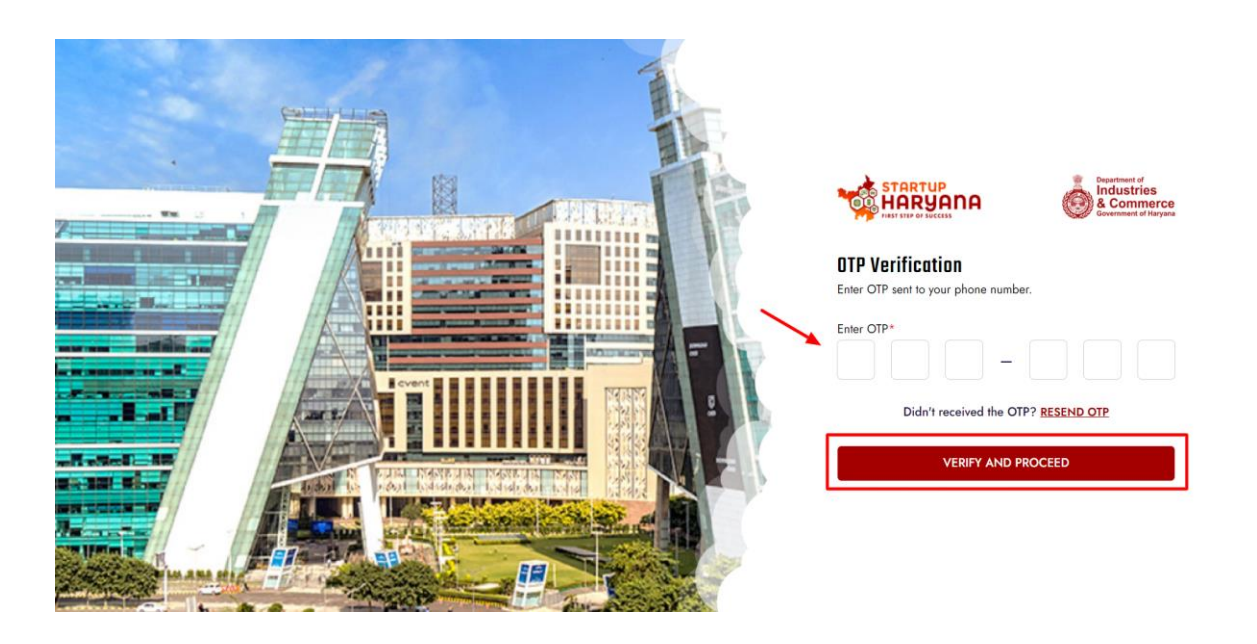

> Once the OTP is entered, user will be logged in to the account.

# 5. Startup Application Submission

Once user is logged in and will be asked to select the type of registration as shown below:

| <ul> <li>We deter Covernment of Haryana</li> <li>Nome About us Startup's Hub Cooystem Notification Contact us Immer</li> <li>Select one of the option to proceed with registration process</li> <li>Register As</li> <li>Immer</li> <li>Immer</li> </ul>                                                                                                    |              |              |                                |                                   |                                           |           |                   |       | © 0172-2715111 | Ø Mon - Fri (10 AM - 6 PM) |
|----------------------------------------------------------------------------------------------------|--------------|--------------|--------------------------------|-----------------------------------|-------------------------------------------|-----------|-------------------|-------|----------------|----------------------------|
| Home       About us       Startup's Hub       Ecosystem       Notification       Media       Contact us       Image: Contact us         Select one of the option to proceed with registration process         Register As         Image: Contact us       Image: Contact us | Ö            |              | Depa                           | Weld<br>rtment of Ind<br>Governme | come to<br>Ustries & Cor<br>nt of Haryana | nmerce    |                   |       |                |                            |
| Select one of the option to proceed with registration process<br>Register As                                                                                                    |              | Home About a | us $\vee$ Startup's Hub $\vee$ | Ecosystem $\backsim$              | Notification $\checkmark$                 | Media ∨   | Contact us $\vee$ | ٠     | rma 🕶          |                            |
| F<br>Register As<br>Startup<br>REGISTER NOW<br>REGISTER NOW                                                                                                    |              |              | Select one of                  | he option to                      | o proceed v                               | with regi | stration pr       | ocess |                |                            |
|                                                                                                    | f<br>in<br>D | _            | R                              | Startup<br>GISTER NOW             | Register As                               | Incul     | autor<br>R Now    |       |                |                            |

- If user selects STARTUP, then application form for the registration as Startup will open up as shown below:
- > Note:
  - Kindly ensure you are already recognized with DPIIT to proceed with registration on Startup Haryana, if not, kindly get your entity recognized first with DPIIT and then apply for registration on Startup Haryana.
  - Also, in case you are recognized with DPIIT, kindly ensure all your details are update on Startup India Portal, as you will be redirected to Startup India Portal to fetch your DPIIT details.
  - Data fetched from Startup India Portal will be disabled and highlighted in grey colour.

|            |                                   |                                     |                                              |                             |                                           | DOWNLOAD ANNEXURES             |
|------------|-----------------------------------|-------------------------------------|----------------------------------------------|-----------------------------|-------------------------------------------|--------------------------------|
|            |                                   | 51                                  | ARTUP REGIS                                  | TRATION FO                  | RM                                        |                                |
|            | Kind                              | ly ensure all the details are enter | red in the correct format and all            | fields are checked before p | ressing the "Save and Continue" Button.   |                                |
|            |                                   | ↓<br>1                              | 2                                            | 3                           | (4)                                       |                                |
| f<br>Ƴ     |                                   | Details of Startup Entity           | Details of Directors/<br>Designated Partners | Details of Business         | Preview & Submit                          |                                |
| 0,         | Basic Startup Details             | Basic Startu                        | n Details                                    |                             |                                           |                                |
| in         | Authorized Representative Details | 1 Whether the entity                | recognised as Startup with DPI               | Τ*                          | 1.1 DPIIT Recognition Certificates number | r*                             |
| 0          | Startup Entity Incubation Details | -Please Select-                     |                                              | ~                           |                                           |                                |
| $\bigcirc$ | Upload Documents                  | -Please Select-                     |                                              |                             | 2 Name of the entity as per Certificate o | f Incorportation/Registration* |
|            |                                   | No<br>Go-mm-yyyy                    |                                              |                             |                                           |                                |
|            |                                   | 3. Type of Incorporta               | ation / Registration Authority*              |                             | 4. Type of entity*                        |                                |
|            |                                   |                                     |                                              |                             |                                           |                                |
|            |                                   |                                     |                                              |                             |                                           |                                |
|            |                                   |                                     |                                              |                             |                                           |                                |
|            |                                   |                                     |                                              |                             |                                           |                                |

Select Yes, and user will be redirected to login via startup India Portal using their login credentials provided by Startup India Portal show shown below:

|                                                                                                   | ST                                                         | ARTUP REGISTI                                                                  | RATION FOR                                | DOWNLOAD ANNEXURES                                                       |
|---------------------------------------------------------------------------------------------------|------------------------------------------------------------|--------------------------------------------------------------------------------|-------------------------------------------|--------------------------------------------------------------------------|
| Kindl                                                                                             | y ensure all the details are enter                         | ed in the correct format and all field                                         | s are checked before pre                  | ssing the "Save and Continue" Button.                                    |
| f<br>V                                                                                            | Details of Startup Entity                                  | Details of Directors/<br>Designated Partners<br>ou will be redirected to login | Details of Business<br>via Startup India. | Preview & Submit                                                         |
| Basic Startup Details     Authorized Representative Details     Startup Entity Incubation Details | Basic Sta                                                  | Click here                                                                     |                                           | 1.1 DPIIT Recognition Certificates number*                               |
| Upload Documents                                                                                  | 1.2 Date of Recognit<br>dd-mm-yyyy<br>3. Type of Incorport | ion (dd/mm/yyyy)*<br>ation / Registration Authority*                           |                                           | 2. Name of the entity as per Certificate of Incorportation/Registration* |
|                                                                                                   | #startupindia                                              |                                                                                |                                           | Privale Limited Company Linder the Companies Act, 2016)                  |
|                                                                                                   | Login                                                      | gmail.com                                                                      |                                           |                                                                          |
|                                                                                                   | LC                                                         | ogin 🔶                                                                         | Enter the log<br>& click here             | gin details                                                              |
|                                                                                                   |                                                            |                                                                                |                                           |                                                                          |

- Once the user details are verified, DPIIT details will be fetched and will be automatically filled in the registration form as show below:
- The Application form for registration of Startup consists of 4 steps as below a. Details of the entity
  - i. Startup Details
    - i. Startup Detaits
  - ii. Authorized Representative Details
  - iii. Startup Entity Incubation Details
  - iv. Upload documents
  - b. Details of Directors
  - c. Details of Business
  - d. Preview and final submit
- Fill information in all the steps one by one, fill all the mandatory fields, and upload all the relevant documents as per the registration form and complete all

Department of Industries and Commerce, Government of Haryana

the steps one by one.

Kindly ensure, you have entered all the details correctly and have entered details in all the mandatory fields before clicking on "SAVE & CONTINUE" button.

#### Step 1 - Details of Startup Entity

| Step | 1(a) | - Basic | Startup | Details |
|------|------|---------|---------|---------|
|------|------|---------|---------|---------|

| <i></i>                         |                          |                                                                 | Government of                                                           | naryana                                       |            |                                 |                                           | Tall and a growth          |
|---------------------------------|--------------------------|-----------------------------------------------------------------|-------------------------------------------------------------------------|-----------------------------------------------|------------|---------------------------------|-------------------------------------------|----------------------------|
|                                 | Home About us V          | Startup's Hub $\checkmark$                                      | Ecosystem V No                                                          | tification ∨ Media                            | ~          | Contact us 🗸 🔶                  | ٩                                         | <i>y</i>                   |
|                                 | Click here               | e to download th                                                | e copy of appli                                                         | cation form wit                               | h anr      | nexures and nec                 | essary details                            |                            |
| Ŧ                               |                          |                                                                 |                                                                         |                                               |            |                                 |                                           | OWNLOAD ANNEXURES          |
| 2                               |                          | S1                                                              | ARTUP REC                                                               | GISTRATIO                                     | N FO       | IRM                             |                                           |                            |
| 9<br>0                          | Kindly ensu              | re all the details are enter<br>بل                              | ed in the correct format an                                             | nd all fields are checked                     | before p   | pressing the "Save and Con      | tinue" Button.                            |                            |
|                                 |                          | Ó                                                               | 2                                                                       | 3                                             |            | 4                               |                                           |                            |
|                                 | Det                      | ails of Startup Entity                                          | Details of Directors/                                                   | Details of B                                  | usiness    | Preview & Sub                   | mit                                       |                            |
|                                 |                          |                                                                 | Designated Partners                                                     |                                               | l          | n case details ar               | e not up to date,                         |                            |
| <ul> <li>Basic Start</li> </ul> | tup Details              | Danio Startu                                                    | n Dotaile                                                               |                                               | c          | lick on below bu                | tton to fetch the                         | atest data                 |
| <ul> <li>Authorized</li> </ul>  | d Representative Details | Basic Starta                                                    | p Details                                                               |                                               |            |                                 | _                                         | *                          |
| <ul> <li>Startup En</li> </ul>  | tity Incubation Details  | Kindly make sure you<br>Fetch Startup Data.                     | r Startup details are up to                                             | date on Startup India pr                      | rtal, if n | ot kindly update the latest d   | etails and proceed with                   | FETCH STARTUP DATA         |
| O Upload Do                     | ocuments                 | 1. Whether the entity                                           | recognised as Startup wit                                               | h DPIIT*                                      |            | 1.1 DPIIT Recognition Ce        | ertificates number*                       |                            |
|                                 |                          | Yes                                                             |                                                                         |                                               | ~          | DIPP                            |                                           |                            |
|                                 |                          | 1.2 Date of Recognit                                            | on (dd/mm/yyyy)*                                                        |                                               |            | 2. Name of the entity as        | per Certificate of Incorporta             | tion/Registration*         |
|                                 |                          | dd-mm-yyyy                                                      |                                                                         |                                               |            | IMIT                            | ED                                        |                            |
|                                 |                          | 3. Type of Incorporta                                           | tion / Registration Authori                                             | ity*                                          |            | 4. Type of entity*              |                                           |                            |
|                                 |                          | ROC - MCA                                                       |                                                                         |                                               | ×          | Private Limited Compa           | any (under The Companies /                | Act, 2013) ~               |
|                                 |                          | 5. Corporate Identity<br>Registration Number                    | Number (CIN) / LLP Ider<br>of Partnership firm*                         | tity Number (LLPIN) /                         |            | 6. Date of Incorporation        | / Registration of entity*                 |                            |
|                                 |                          |                                                                 | 668                                                                     |                                               |            |                                 |                                           |                            |
|                                 |                          | 7. PAN of Entity*                                               |                                                                         |                                               |            | 8. TAN of Entity                |                                           |                            |
|                                 |                          |                                                                 |                                                                         |                                               |            |                                 |                                           |                            |
|                                 |                          | 9.1 Turnover of the e                                           | tity for financial year 202                                             | 2 · 2023 (in INR) *                           |            | 9.1 Upload Balance Shee         | et of the entity for financial y          | ear 2022 - 2023 *          |
|                                 |                          |                                                                 |                                                                         |                                               | ٥          | Choose File No file             | chosen                                    |                            |
|                                 |                          | 9.2 Turnover of the e                                           | ntity for financial year 200                                            | 13 - 2024 (in INP) *                          |            | Valid File Format: JPEG/ PN     | G/ PDF   Maximum file size: 2 M           | Bear 2023 - 2024 *         |
|                                 |                          |                                                                 | ,,,,                                                                    |                                               | •          | Choose File No file             | chosen                                    |                            |
|                                 |                          |                                                                 |                                                                         |                                               |            | Valid File Format: JPEG/ PN     | G/ PDF   Maximum file size: 2 M           | В                          |
|                                 |                          | 9.3 Turnover of the e                                           | ntity for financial year 202                                            | 4 - 2025 (in INR)                             |            | 9.3 Upload Balance She          | et of the entity for financial y          | ear 2024 - 2025            |
|                                 |                          |                                                                 |                                                                         |                                               | •          | Valid File Format: JPEG/ PN     | chosen<br>G/ PDF   Maximum file size: 2 M | В                          |
|                                 |                          | 10. Registered o                                                | ffice (as per DPIIT)                                                    | 11. Operational/Wo                            | king off   | fice                            |                                           |                            |
|                                 |                          |                                                                 |                                                                         |                                               | 9 -11      |                                 |                                           |                            |
|                                 |                          | 10. Complete Add                                                | ress of the Registered off                                              | ice of the Startup entity                     | as per D   | PIIT)*                          |                                           |                            |
|                                 |                          |                                                                 |                                                                         | Haryana                                       |            |                                 |                                           |                            |
|                                 |                          | 10.1. State*                                                    |                                                                         | 10.2. District*                               |            |                                 | 10.3. City/ Town/ Village                 |                            |
|                                 |                          | Haryana                                                         |                                                                         | rtisar                                        |            | Ŷ                               | -190020 201001-                           | ~                          |
|                                 |                          | 10.4. Name of the                                               | Block                                                                   | 10.5. Category                                | of Block   | (A/B/C/D)                       | 10.6. Postal code*                        |                            |
|                                 |                          | -riease select-                                                 |                                                                         |                                               |            |                                 |                                           | *                          |
|                                 |                          | 10.7. GIS location<br>(Open Google Maps<br>in decimal former of | of the Registered Office of<br>and Search your location on<br>the top 1 | of the Entity*<br>Google map. Right-click the | place or a | area on the map. This will open | a pop-up window. You can find y           | our latitude and longitude |
|                                 |                          | 10.7.1 Latitude                                                 |                                                                         |                                               | 2          | 10.7.2 Longitude                |                                           | 5                          |
|                                 |                          |                                                                 |                                                                         |                                               |            |                                 |                                           | <u>^</u>                   |
|                                 |                          |                                                                 |                                                                         |                                               |            |                                 | EXIT                                      | SAVE & CONTINUE            |
|                                 |                          |                                                                 |                                                                         |                                               |            |                                 |                                           |                            |
|                                 |                          |                                                                 |                                                                         |                                               |            |                                 |                                           |                            |
|                                 |                          |                                                                 |                                                                         |                                               |            |                                 |                                           |                            |
|                                 |                          |                                                                 |                                                                         |                                               |            |                                 |                                           |                            |

|                                               |                         |                           |                                                        |                                     |                             | C 0172-2715111 O Mon - Fri (10 AM - 6 |
|-----------------------------------------------|-------------------------|---------------------------|--------------------------------------------------------|-------------------------------------|-----------------------------|---------------------------------------|
| I)                                            |                         | Depa                      | Welcome to<br>artment of Industrie<br>Government of Ha | e <b>s &amp; Commerce</b><br>aryana |                             |                                       |
| Home                                          | About us ∨              | Startup's Hub ∨           | Ecosystem ∨ Notific                                    | cation ∨ Media ∨ C                  | Contact us 🗸 🔶              | 🥹 ia 🕶                                |
|                                               |                         |                           |                                                        |                                     |                             | DOWNLOAD ANNEXUR                      |
|                                               |                         | SI                        | FARTUP REGI                                            | STRATION FO                         | RM                          |                                       |
|                                               | Kindly ensure           | all the details are enter | red in the correct format and a                        | all fields are checked before pr    | ressing the "Save and Conti | inue" Button.                         |
|                                               |                         |                           | 2                                                      | 3                                   | (4)                         |                                       |
|                                               |                         |                           |                                                        |                                     |                             |                                       |
|                                               | Detail                  | s of Startup Entity       | Details of Directors/<br>Designated Partners           | Details of Business                 | Preview & Subr              | mit                                   |
|                                               |                         |                           |                                                        |                                     |                             |                                       |
| Basic Startup Defails                         |                         | Authorized F              | Representative De                                      | tails                               |                             |                                       |
| <ul> <li>Authorized Representa</li> </ul>     | ative Details           | 12.1. Name of Autho       | orized Representative*                                 |                                     | 12.2. Designation of Auth   | norized Representative*               |
| <ul> <li>Startup Entity Incubation</li> </ul> | on Details              | ma                        |                                                        |                                     | ger                         |                                       |
| O Upload Documents                            |                         | 12.3. Contact Detail:     | s of the Authorized Representa                         | ative*                              |                             |                                       |
|                                               |                         | 12.3.1. Mobile Num        | ber 1*                                                 | 12.3.2. Mobile Number 2             |                             | 12.3.3. Landline Number               |
|                                               |                         |                           |                                                        |                                     |                             |                                       |
|                                               |                         |                           | or of Authorizod Depresentativ                         | ve*                                 | 12.5. E-mail ID (s) of Auth | horized Representative*               |
| After entering the er                         | mail and                | 12.4. Aadhar Numb         | er of Authorized Representation                        |                                     |                             | N. A.                                 |
| After entering the er<br>nobile number, clicl | mail and<br>k on VERIFY | 12.4. Aadhar Numb<br>6    | er of Autorized Representant                           | 1                                   |                             | .com Verify                           |

> On clicking on Verify button, user will receive an OTP, verify email and mobile number one by one as show below:

|                                                                                                    | 0                                                                                                 | 2                                                                                    | 3                   | 4                                                 |                                                    |
|----------------------------------------------------------------------------------------------------|---------------------------------------------------------------------------------------------------|--------------------------------------------------------------------------------------|---------------------|---------------------------------------------------|----------------------------------------------------|
|                                                                                                    | Details of Startup Entity                                                                         | Details of Directors/<br>Designated Partners                                         | Details of Business | Preview & Submit                                  |                                                    |
| Basic Startup Details     Authorized Representative Details     Startup Entity Incubation Details     Upload Documents | Authorize<br>12.1. Name of,<br>Ramesh sha<br>12.3. Contact D<br>12.3.1. Mobile                    | TP Verification<br>ter OTP sent to your phone nun<br>ter OTP*<br>Didn't received the | - OTP? RESEND OTP   | esignation of Authorized<br>act manager<br>12.3.3 | Representative*<br>3. Landline Number              |
|                                                                                                    | 978040563<br>12.4. Aadhar N<br>999888777666<br>13. Website of Entity<br>(Please enter the website | r<br>r address with http or https.)                                                  | VERIFY AND PROCE    | ED mail ID (s) of Authorized                      | ndline (with STD Code) Representative* .com Verify |
|                                                                                                    |                                                                                                   |                                                                                      |                     |                                                   |                                                    |

- > Once the mobile number and email is verified, a green tick will appear and all the information is filled, click on "SAVE & CONTINUE" button to proceed ahead.
- In case user wish to complete the registration process later on, click on "Exit" and your application will be save in draft, which user can find in their account under "My Applications" and click on Complete Application" button to resume the registration process. As show below:

|             |                                                 |                            |                       |                       |                         |                                              |                   |                      | C 0172            | 2-2715111   | 🕗 Mon - Fri (10 AM | M - 6 PM) |
|-------------|-------------------------------------------------|----------------------------|-----------------------|-----------------------|-------------------------|----------------------------------------------|-------------------|----------------------|-------------------|-------------|--------------------|-----------|
| Ö           | )                                               |                            |                       | Depa                  | rtment of In<br>Governm | elcome to<br>dustries & C<br>tent of Haryana | ommerce           |                      |                   |             |                    | JANA      |
|             |                                                 | Home                       | About us $\checkmark$ | Startup's Hub 🗸       | Ecosystem $\sim$        | Notification $\checkmark$                    | Media $\sim$      | Contact us 🗸         | ٩                 | ıa ▼        |                    |           |
| f<br>∎<br>∎ | Application                                     | <b>IS</b><br>applications. |                       |                       |                         |                                              |                   | Q Search             |                   | Filter Via: | All                | ~         |
| in          | My applications                                 | 5                          | S. N                  | o. Application number | Entity name/            | Scheme name                                  | DPIIT Certificate | No. Application date | Registration Type | Status      | Action             |           |
|             | <ul> <li>Submitted Appl</li> </ul>              | ications 🔺                 | . 1                   | N/A                   |                         | ITED                                         | DIPF 5            | N/A                  | Startup           | Draft       | Complete Applic    | cation    |
|             | <ul><li>Registrations</li><li>Schemes</li></ul> | S                          |                       |                       | Olishan                 | <b>10</b>                                    | A                 |                      |                   | /           |                    |           |
| (           | <ul> <li>Objected Applie</li> </ul>             | cations                    | ,                     |                       | Click on                | Complete                                     | Application       | n" to resume reg     | gistration proc   | cess        |                    |           |
| 6           | My Grievances                                   |                            |                       |                       |                         |                                              |                   |                      |                   |             |                    |           |
|             | ⊖ My Profile                                    |                            |                       |                       |                         |                                              |                   |                      |                   |             |                    |           |

After clicking on the complete application button, fill all the remaining details and move forward.

|                                                                                                    |                                                                                                    | 14/                                                                                                    |                                                                          |                                            |                                                                                                    | C 01                                                                       | 72-2715111 ② Mon - F                                                                              | ri (10 AM - 6 PM) |
|----------------------------------------------------------------------------------------------------|----------------------------------------------------------------------------------------------------|----------------------------------------------------------------------------------------------------|--------------------------------------------------------------------------|--------------------------------------------|----------------------------------------------------------------------------------------------------|----------------------------------------------------------------------------|---------------------------------------------------------------------------------------------------|-------------------|
|                                                                                                    | Departm                                                                                                    | Governme                                                                                                    | ustries & C<br>nt of Haryana                                             | Commerce                                   |                                                                                                    |                                                                            |                                                                                                   | HARYANA           |
| Home About us V                                                                                           | Startup's Hub ∨ Eo                                                                                                    | cosystem $\sim$                                                                                                    | Notification $\sim$                                                      | Media 🗸 🛛 d                                | Contact us 🗸 🔶                                                                                                    |                                                                            | na 🕶                                                                                              |                   |
| Kindly ensi                                                                                               | ure all the details are entered in                                                                                                    | the correct for                                                                                                    | nat and all fields                                                       | are checked before p                       | ressing the "Save and Cont                                                                                                    | nue" Button.                                                               |                                                                                                   |                   |
| _                                                                                                    |                                                                                                    | 2                                                                                                    |                                                                          | 3                                          | 4                                                                                                    |                                                                            |                                                                                                   |                   |
| sis Staatum Dataila                                                                                       |                                                                                                    |                                                                                                    | B-t-il-                                                                  |                                            |                                                                                                    |                                                                            |                                                                                                   |                   |
| thorized Representative Details                                                                           | 14.1. Are you an incubate                                                                                                    | >/startup working                                                                                                    | through any of                                                           | the Government owne                        | d / Supported operational                                                                                                    | ncubators locat                                                            | ed in the State of Haryana                                                                        | *                 |
| se starup Details<br>thorized Representative Details<br>intup Entity Incubation Details<br>load Documents | Startup Entity I<br>14.1. Are you an incubate<br>Yes<br>14.2. Name of the Incuba                                                                                                    | ncubation                                                                                                    | I UPTOIIS                                                                | the Government owne                        | d / Supported operational 14.3. Complete Address                                                                                                    | ncubators locat<br>of the Incubato                                         | ed in the State of Haryana                                                                        | ~                 |
| In a name Denaits thorized Representative Details<br>intup Entity Incubation Details<br>load Documents    | Startup Entity I           14.1. Are you an incubate           Yes           14.2. Name of the Incubate           Startup Incubator Centre                                                                                                    | ACUDATION<br>>/startup working<br>ator *<br>re of Excellence                                                                                                    | through any of                                                           | the Government owner                       | d / Supported operational<br>14.3. Complete Address<br>Sector 1, Panchkula,                                                                                                    | ncubators locat<br>of the Incubato<br>Haryana                              | ed in the State of Haryana                                                                        | ~                 |
| thorized Representative Details<br>artup Entity Incubation Details<br>load Documents                      | 14.1. Are you an incubate<br>Yes<br>14.2. Name of the Incuba<br>Startup Incubator Centr<br>14.4. State*                                                                                                    | ncubation<br>»/startup working<br>ator*<br>re of Excellence                                                                                                    | through any of through any of 14.5. District*                            | the Government owner                       | <ol> <li>J Supported operational</li> <li>14.3. Complete Address</li> <li>Sector 1, Panchkula,</li> <li>14.6. City/ Town/ Village</li> </ol>                                                                                | ncubators locat<br>of the Incubato<br>Haryana                              | ed in the State of Haryans                                                                        | *                 |
| is a famp beams<br>thorized Representative Details<br>intup Entity Incubation Details<br>load Documents   | 14.1. Are you an incubate<br>Yes<br>14.2. Name of the Incuba<br>Startup Incubator Centr<br>14.4. State*<br>Haryana                                                                                                    | ncubation                                                                                                    | 1 Uetails<br>1 through any of<br>14.5. District*<br>Panchkula            | the Government owne                        | <ul> <li>4 / Supported operational i</li> <li>14.3. Complete Address</li> <li>Sector 1, Panchkula,</li> <li>14.6. City/ Town/ Village</li> <li>Panchkula</li> </ul>                                                         | ncubators locat<br>of the Incubato<br>Haryana                              | ed in the State of Haryans                                                                        | •                 |
| is a famp beams<br>thorized Representative Details<br>artup Entity Incubation Details<br>load Documents   | 14.1. Are you an incubate         Yes         14.2. Name of the Incubate         Startup Incubater Centre         14.4. State*         Haryana         14.8. Name of Incubator                                                                                                    | Active the second second secon | a through any of<br>14.5. District*<br>Panchkula                         | the Government owner                       | d / Supported operational i<br>14.3. Complete Address<br>Sector 1, Panchkula,<br>14.6. City/ Town/ Village<br>Panchkula                                                                                                    | ncubators locat<br>of the Incubator<br>Haryana                             | ed in the State of Haryand<br>*<br>14.7. Postal code*<br>13.4109                                  | *                 |
| is a famp beams<br>thorized Representative Details<br>intup Entity Incubation Details<br>load Documents   | 14.1. Are you an incubate<br>Yes<br>14.2. Name of the Incuba<br>Startup Incubator Centr<br>14.4. State*<br>Haryana<br>14.8. Name of Incubator                                                                                                    | Advantage of Excellence                                                                                                    | a through any of<br>14.5. District*<br>Panchkula                         | the Government owner                       | d / Supported operational i<br>14.3. Complete Address<br>Sector 1, Panchkula,<br>14.6. City/ Town/ Village<br>Panchkula                                                                                                    | ncubators locat<br>of the Incubato<br>Haryana                              | ed in the State of Haryand<br>*<br>14.7. Postal code*<br>13.4109                                  | *<br>*            |
| thorized Representative Details<br><b>trup Entity Incubation Details</b><br>load Documents                | 14.1. Are you an incubate         Yes         14.2. Name of the Incubate         Startup Incubator Centre         14.4. State*         Haryana         14.5. Name of Incubator         14.9. Contact Details of In         14.9. Contact Details of In                                                                                                    | Advantage of Excellence                                                                                                    | a through any of<br>14.5. District*<br>Panchkula                         | the Government owner                       | d / Supported operational i<br>14.3. Complete Address<br>Sector 1, Panchkula,<br>14.6. City/ Town/ Village<br>Panchkula                                                                                                    | ncubators locat<br>of the Incubato<br>Haryana                              | ed in the State of Haryani<br>*<br>14.7. Postal code*<br>13.4109                                  | •                 |
| thorized Representative Details<br><b>artup Entity Incubation Details</b><br><b>load Documents</b>        | Stortup Entity II         14.1. Are you an incubate Yes         14.2. Name of the Incubate Startup Incubator Centre         14.4. State*         Haryana         14.8. Name of Incubator         14.9. Name of Incubator         14.9. Name of Incubator         14.9. Name of Incubator         14.9. Name of Incubator                                                                                                    | Astartup working<br>star *<br>re of Excellence<br>Manager*                                                                                                    | I JETOIIS<br>I through any of<br>14.5. District*<br>Panchkula<br>ar* 14. | 9.2. Mobile Number 2                       | <ul> <li>1 / Supported operational i</li> <li>14.3. Complete Address<br/>Sector 1, Panchkula,</li> <li>14.6. City/ Town/ Village<br/>Panchkula</li> </ul>                                                                   | ncubators locat<br>of the Incubato<br>Haryana                              | ed in the State of Haryani<br>*<br>14.7. Postal code*<br>13.4109<br>ine Number                    | •                 |
| thorized Representative Details<br><b>artup Entity Incubation Details</b><br><b>load Documents</b>        | 14.1. Are you an incubate         Yes         14.2. Name of the incubate         Startup incubator Centre         14.4. State*         Haryana         14.8. Name of incubator         14.8. Name of incubator         14.9. Contact Details of in         14.9. Contact Details of in         14.9. Mobile Number 1         14.9. Mobile Number 1                                                                                                    | Astartup working<br>star *<br>re of Excellence<br>Manager *                                                                                                    | ar*                                                                      | the Government owner<br>2. Mobile Number 2 | <ul> <li>1 / Supported operational i</li> <li>14.3. Complete Address<br/>Sector 1, Panchkula,</li> <li>14.6. City/ Town/ Village<br/>Panchkula</li> </ul>                                                                   | ncubators locat<br>of the Incubato<br>Haryana<br>14.9.3. Landl<br>Landline | ed in the State of Haryani<br>* 14.7. Postal code* 13.4109 ine Number (with STD Code)             | *                 |
| thorized Representative Details<br>artup Entity Incubation Details                                        | 14.1. Are you an incubate<br>Yes         14.2. Name of the incubate<br>Startup Incubator Centr         14.4. State*         Haryana         14.8. Name of incubator         19         14.9. Contact Details of In         14.9. Contact Details of In         14.9. State Details of In         14.0. State Details of In         14.0. State Details of In         14.0. State Details of In         14.0. State Details of In         14.0. State Details of In         14.0. State Details of In         14.0. State Details of In | Astartup working<br>ator *<br>re of Excellence<br>Manager *<br>ncubator Manage<br>*                                                                                                    | ar* 14.                                                                  | the Government owner<br>2. Mobile Number 2 | <ul> <li>/ Supported operational i</li> <li>14.3. Complete Address<br/>Sector 1, Panchkula,</li> <li>14.6. City/ Town/ Village<br/>Panchkula</li> <li>14.11. End Date of Incub</li> <li>04.11. End Date of Incub</li> </ul> | ncubators locat<br>of the Incubato<br>Haryana<br>14.9.3. Land<br>Landline  | ed in the State of Haryans<br>,*<br>14.7. Postal code*<br>134109<br>ine Number<br>(with STD Code) |                   |

Step 1(d) - Upload documents

> User will upload all the required documents as shown below. Kindly ensure the file size is not exceeding 2 MBs.

| Home                         | About us ∨ Startup's Hub ∨                                            | Ecosystem 🗸 Notifica                                                              | tion ∨ Media ∨       | Contact us 🗸 🦺                                | a •              |
|------------------------------|-----------------------------------------------------------------------|-----------------------------------------------------------------------------------|----------------------|-----------------------------------------------|------------------|
|                              | Sindly arrure all the details are only                                | TARTUP REGIS                                                                      | STRATION FO          | )RM                                           | DOWNLOAD ANNEX   |
|                              | ¥<br>1                                                                | 2                                                                                 | 3                    | (4)                                           |                  |
|                              | Details of Startup Entity                                             | Details of Directors/<br>Designated Partners                                      | Details of Business  | Preview & Submit                              |                  |
|                              |                                                                       | Uploa                                                                             | d all the required   | I documents here                              |                  |
| Basic Startup Details        | Upload Doc                                                            | uments Kindly e                                                                   | ensure, the file si  | ize is below 2 MBs                            |                  |
| Authorized Representative    | Details<br>15.1. Copy of Incor                                        | poration / Registration Certificat                                                | e of entity*         | 15.2. Copy of PAN Number of Entity*           |                  |
| Startup Entity Incubation De | etails Choose File No                                                 | file chosen                                                                       |                      | Choose File No file chosen                    |                  |
| Upload Documents             | Valid File Format: JPEC                                               | 6/ PNG/ PDF   Maximum file size: 2 I                                              | мв                   | Valid File Format: JPEG/ PNG/ PDF   Maximum I | ile size: 2 MB   |
|                              | 15.3. Copy of TAN                                                     | Number of Entity                                                                  |                      | 15.4. Document Type *                         |                  |
|                              | Choose File No                                                        | file chosen                                                                       |                      | Please Select                                 |                  |
|                              | Valid File Format: JPEC<br>15.5. Merged Copy<br>Registration (if appl | 6/ PNG/ PDF   Maximum file size: 2 i<br>of the Balance Sheet of the Entiticable)* | MB                   | 15.6. Copy of DPIIT Certificate of Recogni    | tion as Startup* |
|                              | Choose File No                                                        | file chosen                                                                       |                      | Choose File No file chosen                    |                  |
|                              | Valid File Format: JPEC                                               | G/ PNG/ PDF   Maximum file size: 2                                                | MB                   | Valid File Format: JPEG/ PNG/ PDF   Maximum   | ile size: 2 MB   |
|                              | 15.7. Letter of autho                                                 | prization (As per Annexure- II)*                                                  |                      | 15.8. Aadhar Card of the Authorized Repr      | esentative*      |
|                              | Choose File No                                                        | tile chosen                                                                       |                      | Choose File No file chosen                    |                  |
|                              | Valid File Format: JPEC                                               | Celeved Photossach of the Auth                                                    |                      | 15 10 Undertaking (As per Appendix III)       | ne size: 2 MB    |
|                              | Chaose File No                                                        | file chosen                                                                       | onzed Representative | Shope File No file chosen                     |                  |
|                              | Valid File Format: IPEC                                               | 0/ PNG   Maximum file size: 2 MB                                                  |                      | Valid File Format: JPEG/ PNG/ PDF I Maximum   | ile size: 2 MB   |
|                              | 15.11. Certificate fro                                                | om Incubator (As per Annexure-I                                                   | V)*                  | 15.12. Any other Document (Optional)          |                  |
|                              | Choose File No                                                        | file chosen                                                                       |                      | Choose File No file chosen                    |                  |
|                              | Valid File Format: JPEC                                               | 3/ PNG/ PDF   Maximum file size: 2 I                                              | MB                   | Valid File Format: JPEG/ PNG/ PDF   Maximum   | ile size: 2 MB   |
|                              |                                                                       |                                                                                   |                      |                                               |                  |
|                              |                                                                       |                                                                                   |                      | Go back                                       | SAVE & CONTIN    |

#### Step 2 - Details of Directors/ Designated Partners

Once the documents are uploaded, fill the details of all the directors/ designated partners

|                                                      |                       | Depar                    | tment of Industrie<br>Government of H        | es & Commerce<br>aryana                |                                         |                                           |                               |
|------------------------------------------------------|-----------------------|--------------------------|----------------------------------------------|----------------------------------------|-----------------------------------------|-------------------------------------------|-------------------------------|
| Home Abo                                             | ut us ∨ Startuj       | o's Hub $\smallsetminus$ | Ecosystem ∨ Notific                          | cation $\checkmark$ Media $\checkmark$ | Contact us $\checkmark$                 |                                           | •                             |
|                                                      |                       | Enter the                | e details of each D                          | irector/ Designate                     | d Partners                              |                                           |                               |
|                                                      |                       |                          | START                                        | UP FORM                                |                                         |                                           |                               |
| Kin                                                  | dly ensure all the de | tails are entered        | d in the correct format and                  | all fields are checked befo            | re pressing the "Save a                 | and Continue" Button.                     |                               |
|                                                      | 1                     |                          | 2                                            | 3                                      | (                                       | 4                                         |                               |
|                                                      | Details of Startu     | p Entity                 | Details of Directors/<br>Designated Partners | Details of Busine                      | ss Preview                              | w & Submit                                |                               |
| tails of Directors/Desig                             | inated Parta          | ers/Part                 | ners in the Start                            | un Entity (All)                        |                                         |                                           |                               |
| otal Number of Director(s) / Designated              | Partner(s) / Partner( | s) *                     | ners in the start                            | up Entity (All)                        |                                         |                                           |                               |
|                                                      |                       | •                        |                                              |                                        |                                         |                                           |                               |
| Fill Person 1 Details                                |                       |                          |                                              |                                        |                                         |                                           | _                             |
| 2 Name of the Director / Designated Pa               | rtner / Partner*      | 3 D                      | esignation*                                  |                                        | 4 Catego                                | ory (Founder or Co-Founder)               | *                             |
| 2. Name of the Director / Designated ra              | inter / Farmer        | 3. 5.                    | earghanon                                    |                                        | -Please                                 | e Select-                                 | ~                             |
| 5 Gender*                                            |                       | 6 N                      | ationality*                                  |                                        | 7. DIN/D                                | PIN of Director Designated F              | Partner / Partner*            |
| -Please Select-                                      |                       |                          | dian                                         |                                        | ~ · · · · · · · · · · · · · · · · · · · | and of Director Designated i              | ¢                             |
| 3. PAN of Director / Designated Partner              | / Partner*            | 9. Ai                    | adhar Number of Director /                   | / Designated Partner / Par             | tner* 10. Comp                          | plete Residential Address*                |                               |
|                                                      |                       |                          |                                              |                                        |                                         |                                           |                               |
| 0.1. State*                                          | 10.2. D               | istrict*                 |                                              | 10.3. City/ Town/ Vill                 | age*                                    | 10.4. Postal code*                        |                               |
| -Please Select-                                      | ~                     |                          | ~                                            |                                        |                                         | <b>*</b>                                  | 0                             |
| 0.5. Contact Detail*<br>10.5.1. Mobile Number 1*     |                       | 10.5                     | 2 Mobile Number 2                            |                                        | 10.5.3                                  | andline Number                            |                               |
| IO.3.1. MODile Humber 1                              |                       | ÷ M                      | obile 2                                      |                                        | tandli                                  | ine (with STD Code)                       | :                             |
| 10.4 Email*                                          |                       |                          |                                              |                                        |                                         |                                           |                               |
| U.o. Email"                                          |                       |                          |                                              |                                        |                                         |                                           |                               |
|                                                      |                       |                          |                                              |                                        |                                         |                                           |                               |
| II. Upidaa Documents                                 |                       |                          |                                              |                                        |                                         |                                           |                               |
| 1.1. Copy of ID Proof of each Director /<br>Partner* | Designated Partner,   | Partr                    | . Copy of Residential Proof<br>ner/ Partner* | of each Director I Designa             | ted 11.3. Cop<br>Partnersh              | py of DIN/ DPIN / Unique ID<br>hip Firm*  | of Partners in case of        |
| Choose File No file chosen                           |                       | c                        | hoose File No file chose                     | 'n                                     | Choose                                  | File No file chosen                       |                               |
| /alid File Format: JPEG/ PNG/ PDF   Maximum          | file size: 2 MB       | Valid                    | File Format: JPEG/ PNG/ PDF                  | Maximum file size: 2 MB                | Valid File F                            | Format: JPEG/ PNG/ PDF   Maxim            | num file size: 2 MB           |
| 11.4. Copy of PAN Card of each Directo<br>Partner*   | r / Designated Partn  | er/ 11.5.<br>Partr       | . Copy of Aadhar Card of e<br>ner*           | ach Director / Designated              | Partner/ 11.6. Pass<br>Partner /        | sport size Colored Photograp<br>"Partner* | h of the Directorl Designated |
| Choose File No file chosen                           |                       | c                        | hoose File No file chose                     | 'n                                     | Choose                                  | File No file chosen                       |                               |
| /alid File Format: JPEG/ PNG/ PDF   Maximum          | file size: 2 MB       | Valid                    | File Format: JPEG/ PNG/ PDF                  | Maximum file size: 2 MB                | Valid File F                            | Format: JPEG/ PNG   Maximum fi            | le size: 2 MB                 |
| 11.7. Any other Document (Optional)                  |                       |                          |                                              |                                        |                                         |                                           |                               |
| Choose File No file chosen                           |                       |                          |                                              |                                        |                                         |                                           |                               |
| /alid File Format: JPEG/ PNG/ PDF   Maximum          | ile size: 2 MB        |                          |                                              |                                        |                                         |                                           |                               |
| Fill Person 2 Details                                |                       |                          |                                              |                                        |                                         |                                           | +                             |
|                                                      |                       |                          |                                              |                                        |                                         | Go back EX                                | IT SAVE & CONTINU             |
|                                                      |                       |                          |                                              |                                        |                                         |                                           |                               |
|                                                      |                       |                          |                                              |                                        |                                         |                                           |                               |
|                                                      |                       |                          |                                              |                                        |                                         |                                           |                               |

#### Step 3 - Details of Startup Entity

> Once the directors' details the added, enter the complete details of the business.

| Home Ab                                                                                        | indly ensure all the details are                                       | Cosystem V N       STARTUP RE       entered in the correct format | otification ~ Media ~ Co                 | intact us ~ 🔺                           | DOWNLOAD ANNEXUR                                                        |
|------------------------------------------------------------------------------------------------|------------------------------------------------------------------------|-------------------------------------------------------------------|------------------------------------------|-----------------------------------------|-------------------------------------------------------------------------|
| Ki                                                                                             | indly ensure all the details are                                       | STARTUP RE                                                        | GISTRATION FO                            | ł                                       | DOWNLOAD ANNEXUR                                                        |
|                                                                                                | 0                                                                      |                                                                   | and all fields are checked before pre    | ssing the "Save and Continue" But       | ton.                                                                    |
|                                                                                                |                                                                        | 2                                                                 | 3                                        | 4                                       |                                                                         |
|                                                                                                | Details of Startup Entity                                              | Details of Directors<br>Designated Partner                        | / Details of Business                    | Preview & Submit                        |                                                                         |
|                                                                                                | E                                                                      | Enter the complete                                                | e details of your busine                 | SS                                      |                                                                         |
| etails of Business                                                                             |                                                                        |                                                                   |                                          |                                         |                                                                         |
| Name of the Product/ Process/ Service*                                                         | * 2. Industry of the                                                   | product/ process/ service*                                        | 3. Sector / Domain of the pr<br>service* | roduct/ process/ 4. Curre<br>Validation | ent stage of your startup (Ideation/<br>on/ Early Traction / Scalable)* |
|                                                                                                | Finance Techn                                                          | blogy                                                             | ✓ Trading                                | ✓ Proto                                 | type ~                                                                  |
| Brand Name of Startup Entity (If any)                                                          |                                                                        |                                                                   |                                          |                                         |                                                                         |
| Number of Employees (Including Found                                                           | der and co-founders)*                                                  |                                                                   |                                          |                                         |                                                                         |
| 1. Male*                                                                                       |                                                                        |                                                                   | 6.2. Female*                             |                                         |                                                                         |
| 15                                                                                             |                                                                        |                                                                   |                                          |                                         |                                                                         |
| What is the problem the startup is solvin                                                      | 185. x                                                                 | 8. How does your startup pr                                       | opose to solve this problem?*            | 9. Brief description of the             | product/ process/ service*                                              |
| oducts or processes, or services.*                                                             | t/ process/ service?*                                                  |                                                                   | service?* 13. Target market and users    | of the product/ process/ service*       | 9 @                                                                     |
| anvinne rion any part of the world.                                                            |                                                                        |                                                                   |                                          |                                         | •                                                                       |
| . Any similar product(s) / process(s) /ser<br>Yes                                              | rvice (s)available in the marke                                        | t (Yes/No)*                                                       | ~                                        |                                         |                                                                         |
| . What will be the revenue model? (Reve                                                        | enue Model: A framework for                                            | generating financial income a                                     | nd identifying the sources of revenue    | for a product or process or service     | e.)*                                                                    |
| . Detailed Project Report w.r.t. product(s<br>atures, Technology & Infrastructure Archi<br>c.* | s) process (s) I service(s) cover<br>itecture, IPR, Innovativeness, se | ing Description, Business Mor<br>alability, potential employmer   | del, 17. Any other Document (Op<br>1t    | tional)                                 |                                                                         |
| Choose File No file chosen                                                                     |                                                                        |                                                                   | Choose File No file ch                   | osen                                    |                                                                         |
| lid File Format: JPEG/ PNG/ PDF   Maximum fi                                                   | ile size: 2 MB                                                         |                                                                   | Valid File Format: JPEG/ PNG/ F          | PDF   Maximum file size: 2 MB           |                                                                         |
|                                                                                                |                                                                        |                                                                   |                                          |                                         | Go back PREVIEW & SUB                                                   |
|                                                                                                |                                                                        |                                                                   |                                          |                                         |                                                                         |
|                                                                                                |                                                                        |                                                                   |                                          |                                         |                                                                         |
|                                                                                                |                                                                        |                                                                   |                                          |                                         |                                                                         |
|                                                                                                |                                                                        |                                                                   |                                          |                                         |                                                                         |
|                                                                                                |                                                                        |                                                                   |                                          |                                         |                                                                         |

#### Step 4 - Preview and Submit

- Once all the information is filled, user will be able to see the preview of all the information entered by the user and can check and edit the information if required by clicking on "+" icon to check the filled information and "EDIT FORM" to make the changes.
- Once the changes are done, user can either click on "SAVE & CONTINUE" button to reach at the preview step/ last step or click on the Step numbers (Highlighted below) to directly reach to the final step/ last step.

| 9                                                                                                    | 0172-2715111 | 2 Mon - Fri (10 AM - 6 PM) |
|----------------------------------------------------------------------------------------------------|--------------|----------------------------|
| Welcome to<br>Department of Industries & Commerce<br>Government of Haryana                                                                                              |              |                            |
| Home About us V Startup's Hub V Ecosystem V Notification V Media V Contact us V 🐥                                                                                       | 1.           |                            |
|                                                                                                    | DOW          | NLOAD ANNEXURES            |
| STARTUP REGISTRATION FORM     Kindly ensure all the details are entered in the correct format and all fields are checked before pressing the "Save and Continue" Button |              |                            |
| in These numbers are clickable and user can click on these to reach to any step $ \longrightarrow 1 \longrightarrow 2 \longrightarrow 3 \longrightarrow 4 $             |              |                            |
| Details of Startup Entity Details of Directors/ Details of Business Preview & Submit<br>Designated Partners                                                             |              |                            |
| Click on "+" icon to check the filled information and click on "EDIT FORM" button if any change                                                                         | es are requi | red                        |
| Details of Startup Entity                                                                                                    |              | EDIT FORM +                |
| Details of Directors/ Designated Partners                                                                                                    |              | EDIT FORM +                |
| Details of Business                                                                                                    |              |                            |
|                                                                                                    | Go ba        |                            |

Finally, when all the information is checked, user will be redirected to accepting the terms and conditions as per the startup Registration Scheme to submit the form, failing which application form will not be submitted.

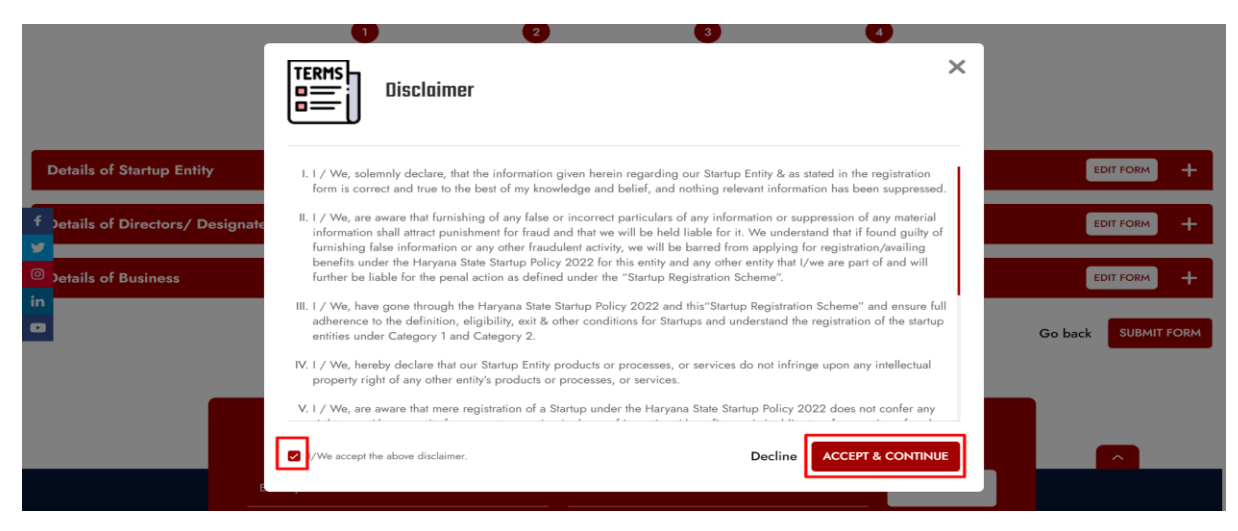

> On clicking on "ACCEPT & CONTINUE", application form will be submitted.

Department of Industries and Commerce, Government of Haryana

#### Acknowledgement Generation

Once the application form is submitted, an acknowledgement receipt will be generated with the necessary details i.e Application number, applicant details etc. as show below:

| Ò                          |                        | Welcome to<br>Department of Industrie:<br>Government of Ha                                                                                                    | s & Commerce<br><sub>ryana</sub>                                                                                                    |                                                                                                    |
|----------------------------|------------------------|----------------------------------------------------------------------------------------------------|----------------------------------------------------------------------------------------------------|----------------------------------------------------------------------------------------------------|
|                            | Home About us ∨ Star   | up's Hub 🗸 Ecosystem 🗸 Notifica                                                                                                    | tion ∨ Media ∨ Contact u                                                                                                    | is v 🥵 a 🕶                                                                                                    |
|                            |                        |                                                                                                    |                                                                                                    | 1                                                                                                    |
| _                          |                        | STE                                                                                                    | User will re                                                                                                    | eceive important notification                                                                                                    |
| f                          |                        |                                                                                                    | here as we                                                                                                    | ell on Email and via SMSs                                                                                                    |
| 0                          |                        | Acknowl                                                                                                    | edaement                                                                                                    |                                                                                                    |
| in                         |                        |                                                                                                    |                                                                                                    |                                                                                                    |
|                            |                        |                                                                                                    |                                                                                                    |                                                                                                    |
|                            |                        | Application number:                                                                                                    | )027                                                                                                    |                                                                                                    |
|                            |                        | Applicant name:                                                                                                    | 3<br>Staatus                                                                                                    |                                                                                                    |
|                            | Click here to download | Data of filling:                                                                                                    | 024                                                                                                    | Click here to go to Dashboard to                                                                                                    |
|                            | the Acknowledgement    | Disclaimer                                                                                                    | This receipt acknowledges the                                                                                                    | view the status of the application                                                                                                    |
|                            | × 1                    | Discidine                                                                                                    | submission of your registration<br>form to the Startup Haryana                                                                                                    |                                                                                                    |
|                            |                        |                                                                                                    | Portal, Industries and Commerce<br>Department, Haryana. It does not<br>confirm approval or acceptance                                                                                                    |                                                                                                    |
|                            | $\sim$                 |                                                                                                    | of your application. Please retain<br>this receipt for your records. For                                                                                                    |                                                                                                    |
|                            |                        |                                                                                                    | any queries, contact the Startup<br>Haryana support team.                                                                                                    |                                                                                                    |
|                            |                        | DOWNLOAD ACKNOWLEDGEN                                                                                                    | GO TO DASHBOARD                                                                                                    | *                                                                                                    |
|                            |                        | DOWNLOAD ACKNOWLEDGEN                                                                                                    | GO TO DASHBOARD                                                                                                    |                                                                                                    |
| *                          |                        | DOWNLOAD ACKNOWLEDGEN<br>Welcome to                                                                                                    | GO TO DASHBOARD                                                                                                    | (는 01722715111 ⓒ Mon - Fri (10 AM - 6 PM)                                                                                                    |
| Ó                          |                        | Welcome to<br>Department of Industries<br>Government of Har                                                                                                    | GO TO DASHBOARD                                                                                                    | د 11722715111 (۲) Mon - Fri (۱۵ AM - 6 PM)<br>د 11722715111 (۲) Mon - Fri (۱۵ AM - 6 PM)<br>د 11722715111                                                                                                    |
| Ó                          | Home Aboutus∨ Start    | Welcome to<br>Department of Industries<br>Government of Har<br>up's Hub $\sim$ Ecosystem $\sim$ Notificat                                                                                                    | GO TO DASHBOARD<br><b>5 &amp; Commerce</b><br>ryana<br>tion $\vee$ Media $\vee$ Contact u:                                                                                                    | (٤) 0172-2715111         (٢) Mon - Fri (10 AM - 6 PM)           ۲۰۰۰         ۲۰۰۰           ۲۰۰۰         ۲۰۰۰                                                                                                    |
| Ó                          | Home About us ∨ Start  | Welcome to<br>Department of Industries<br>Government of Har<br>up's Hub $\checkmark$ Ecosystem $\lor$ Notificat                                                                                                    | GO TO DASHBOARD                                                                                                    | ۱۰۰۰۰۰۰۰۰۰۰۰۰۰۰۰۰۰۰۰۰۰۰۰۰۰۰۰۰۰۰۰۰۰۰۰۰                                                                                                    |
| Ó                          | Home About us ∨ Start  | Welcome to<br>Department of Industries<br>Government of Har<br>up's Hub × Ecosystem × Notifica                                                                                                    | GO TO DASHBOARD<br>S & Commerce<br>ryana<br>tion ~ Media ~ Contact us                                                                                                    | S V Notifications                                                                                                    |
| ¢.                         | Home About us ∨ Start  | Welcome to<br>Department of Industries<br>Government of Har<br>up's Hub ~ Ecosystem ~ Notificar                                                                                                    | GO TO DASHBOARD<br>S & Commerce<br>ryana<br>tion $\checkmark$ Media $\checkmark$ Contact u:                                                                                                    | <ul> <li>© Mon - Fri (10 AM - 6 PM)</li> <li>Construction</li> <li>S Vour application for startup has been submitted successfully.</li> <li>1:18 pm</li> </ul>                                                                                                    |
| €<br>g<br>g                | Home About us ∨ Start  | Welcome to<br>Department of Industries<br>Government of Har<br>up's Hub $\checkmark$ Ecosystem $\lor$ Notificat                                                                                                    | GO TO DASHBOARD                                                                                                    | <ul> <li>© Mon - Fri (10 AM - 6 PM)</li> <li>Construction</li> <li>Notifications</li> <li>Your application for startup has been submitted successfully.</li> <li>Yil8 pm</li> </ul>                                                                                                    |
| f<br>y<br>0                | Home About us ∨ Start  | Welcome to<br>Department of Industries<br>Government of Har<br>up's Hub ~ Ecosystem ~ Notificat                                                                                                    | GO TO DASHBOARD<br>s & Commerce<br>yana<br>tion $\checkmark$ Media $\checkmark$ Contact ut<br>REUP<br>RECOMMENTAL<br>RECOMMENTAL<br>RECOMMENT |                                                                                                    |
| f<br>♥<br>I<br>I<br>I<br>I | Home About us ∨ Start  | Welcome to<br>Department of Industries<br>Government of Har<br>up's Hub × Ecosystem × Notificat                                                                                                    | GO TO DASHBOARD<br>S & Commerce<br>yana<br>tion $\lor$ Media $\checkmark$ Contact uz<br>RETUPNA<br>edgement                                                                                                    | <ul> <li>C 01722715111 O Mon - Fri (10 AM - 6 PM)</li> <li>S OTTO ATTO A PMI</li> <li>S Mon - Fri (10 AM - 6 PM)</li> <li>S Status and A PMI</li> <li>S Mon - Fri (10 AM - 6 PM)</li> <li>S Mon - Fri (10 AM - 6 PM)</li></ul>                                                                                                    |
| f<br>y<br>o<br>in          | Home About us ∨ Start  | Welcome to         Department of Industries         Government of Har         up's Hub ×       Ecosystem ×         Notificat         Acknowle                                                                                                    | GO TO DASHBOARD<br>S & Commerce<br>ryana<br>tion ~ Media ~ Contact u:<br>INTUP<br>RYANA<br>edgement                                                                                                    | <ul> <li>CONTRACTOR OF THE INFORMATION OF THE INFORMATION OF THE I</li></ul> |
| f<br>y<br>in<br>D          | Home About us ∨ Start  | Welcome to<br>Department of Industries<br>Government of Hai<br>up's Hub × Ecosystem × Notifical<br>Acknowle                                                                                                    | GO TO DASHBOARD                                                                                                    | Click here to see all the notifications  Output: Description:  Output: Description: </td                                                                                                    |
| f<br>y<br>in<br>2          | Home About us ∨ Start  | Welcome to<br>Department of Industries<br>Government of Hau<br>up's Hub × Ecosystem × Notificat<br>up's Hub × Ecosystem × Notificat                                                                                                    | Startup                                                                                                    | Click here to see all the notifications  Output:  Output: Output: Output:                                                                                                    |
| f<br>Y<br>I<br>I<br>I<br>I | Home About us ∨ Start  | Welcome to<br>Department of Industries<br>Government of Har<br>up's Hub × Ecosystem × Notificat<br>Application number:<br>Application number:<br>Application number:<br>Date of filiner:                                                                                              | See Commerce<br>syana<br>tion ~ Media ~ Contact ut<br>REVENSE<br>edgement<br>Startup                                                                                                    | OT2271511 O Mon - Fri (10 AM - 6 PM) Click here to see all the notifications                                                                                                    |
| f<br>y<br>in<br>c          | Home About us∨ Start   | Welcome to         Department of Industries         Government of Har         up's Hub        Ecosystem        Notificat         Application number:       Application number:         Application number:       Service/Registration type:         Date of filling:       Disclaimer | GO TO DASHBOARD                                                                                                    | Click here to see all the notifications                                                                                                    |
| f<br>y<br>in<br>o          | Home About us ∨ Start  | Velcome to Department of Industries Government of Hat up's Hub × Ecosystem × Notificat                                                                                                    | GO TO DASHBOARD         5 & Commerce         yana         tion ∨ Media ∨ Contact ut         REUP         edgement         Startup         This receipt acknowledges the submission of your registration form to the Saturup fracture form to the Saturup fracture form to the Saturup fracture formation to the Saturup fracture formation form to the Saturup fracture formation form to the Saturup fracture formation form to the Saturup fracture formation form to the Saturup fracture formation form to the Saturup fracture formation form to the Saturup fracture formation form to the Saturup fracture formation form to the Saturup fracture formation formation                                                                                                    | (1) OT2271511<br>Of Mon - Fri (10 AM - 6 PM)<br>Constructions<br>Sourcessfully.<br>1:18 pm<br>See all notifications<br>Click here to see all the notifications                                                                                                    |
| f<br>y<br>o<br>in<br>c     | Home About us ∨ Start  | Welcome to Department of Industries Government of Industries Government of Hat up's Hub × Ecosystem × Notificat up's Hub × Ecosystem × Notificat                                                                                                    | GO TO DASHBOARD         5 & Commerce         yana         tion ∨ Media ∨ Contact ux         Itime Contact ux         REUPER         edgement         Startup         Itime Contact ux         Startup         Itime Contact ux         Itime Contact ux         Itime Contact ux         I                                                                                                    | Click here to see all the notifications                                                                                                    |

- Once application is submitted, sit back and relax and user will be notified in case of any discrepancies.
- User can check the application in the account under "My Applications" as shown below:

User manual for the registration of Startups at Startup Haryana - https://startupharyana.gov.in/ 3 0172-271511 Department of Industries & Commerce Government of Haryana 1.\* Hor o's Hub  $\sim$ Eco Notification  $\sim$ Media User can see the submitted application as listed below My Applications f ck your applications × Q Search Filter Via: All Ø Dashboard in te No. Applicatio My applications Submitted Applications AH ITED DIP User can click on "View Application" button to view the submitted application and download in PDF format Objected Applicati My Grievance: User can click on "View Acknowledgement" button to view the receipt and download in PDF format My Profile

# 6. Removal Of Discrepancies And Re-submission

- In case of any discrepancies, user will be informed via system notifications as shown above, email and SMS.
- Once objection is raised, user will login into the account and will go to dashboard or go to my applications > Objected applications and the application will be listed with a button "Re-Submit" as shown below:
- User will be given 10 days to remove objections, failing which the application will be rejected automatically.

| Home                                                   | About us $\checkmark$ | Startup's Hub $\checkmark$ | Ecosystem $\vee$ | Notification $\checkmark$ M | ledia ∨ Contact us ∨  | 🔶 🚳 🔹                                                                                                |                            |
|--------------------------------------------------------|-----------------------|----------------------------|------------------|-----------------------------|-----------------------|----------------------------------------------------------------------------------------------------|----------------------------|
|                                                        |                       |                            |                  |                             |                       | Notifications                                                                                        |                            |
| ected Applications<br>age and track your applications. |                       |                            |                  |                             |                       | <ul> <li>Your application has been object<br/>remove the objections and re-su<br/>10 days</li> </ul> | ted. Kindly<br>bmit within |
| Dashboard                                              |                       |                            |                  |                             |                       | Your application for startup has<br>submitted successfully.                                          | been                       |
| My applications                                        | S. No.                | Application number         |                  | Entity name/ Scheme name    | DPIIT Certificate No. | m                                                                                                    | ctic                       |
| ○ Submitted Applications ▼                             | 1                     | AH1                        |                  | LIMITED                     | DIP                   | See all notifications                                                                                | Sub                        |
| Objected Applications                                  |                       |                            |                  |                             |                       |                                                                                                    | 10 Days                    |
| O Registrations                                        |                       |                            |                  |                             |                       |                                                                                                    |                            |
| <ul> <li>Schemes</li> </ul>                            |                       |                            |                  |                             |                       |                                                                                                    |                            |
| My Grievances                                          |                       |                            |                  |                             |                       |                                                                                                    |                            |
| ⊖ My Profile                                           |                       |                            |                  |                             |                       |                                                                                                    |                            |
|                                                        |                       |                            |                  |                             |                       |                                                                                                    |                            |
|                                                        |                       |                            |                  |                             |                       |                                                                                                    |                            |
|                                                        |                       |                            |                  |                             |                       |                                                                                                    |                            |
|                                                        |                       |                            |                  |                             |                       |                                                                                                    |                            |

User manual for the registration of Startups at Startup Haryana - https://startupharyana.gov.in/ © 0172-2715111 - Fri (10 AM - 6 P Department of Industries & Commerce Government of Haryana Ô Home Notification  $\checkmark$ Media ~ 3 \* About us > o's Hub  $\sim$ Ecosy User has to click on "Re- Submit" button to remove the objections and re-submit within 10 days **Objected Applications** f your applications ×. Q Search 0 Dashboard in Registration Ty S. No. Application number Entity name/ Scheme name DPIIT Certificate No. Application date My applications Submitted Applications AI :7 24 Startup AITED DIP **Objected Applications** My Grievances My Profile

User will click on Re-submit button and will be re-directed to the application form in editable mode for the objected fields as shown below:

|                                                                      |                                            |                                                    |                                                             | ¢                                                   | © 0172-2715111 ② Mon - Fri (10 AM - 6 PM |
|----------------------------------------------------------------------|--------------------------------------------|----------------------------------------------------|-------------------------------------------------------------|-----------------------------------------------------|------------------------------------------|
| Ó                                                                    | Depa                                       | Welcome<br>Intment of Indust<br>Government o       | <mark>to</mark><br>r <b>ies &amp; Commerce</b><br>f Haryana |                                                     |                                          |
| Home About u                                                         | s ∽ Startup's Hub ∽                        | Ecosystem ∽ No                                     | tification $\checkmark$ Media $\checkmark$                  | Contact us 🗸 👃                                      | •                                        |
| use                                                                  | r can check the o                          | bjections raised                                   | by the department                                           | and on click                                        |                                          |
| f                                                                    | r will be redirecte                        | d on the page, v                                   | vnere the objection                                         | has been raised                                     | DOWNLOAD ANNEXURES                       |
| <b>-</b>                                                             | S                                          | <b>FARTUP RE</b>                                   | GISTRATION F                                                | ORM                                                 |                                          |
| C Kindly                                                             | ensure all the details are ente            | red in the correct format a                        | nd all fields are checked before                            | pressing the "Save and Continue" Butto              | on.                                      |
|                                                                      | 1                                          | 2                                                  | 3                                                           | 4                                                   |                                          |
|                                                                      | Details of Startup Entity                  | Details of Directors/<br>Designated Partners       | Details of Business                                         | Preview & Submit                                    |                                          |
| Basic Startup Details     Authorized Responsibility Details          | Basic Startu                               | ıp Details                                         |                                                             |                                                     |                                          |
| Startup Entity Incubation Details                                    | 1. Whether the entit                       | y recognised as Startup wi                         | th DPIIT*                                                   | 1.1 DPIIT Recognition Certificates n                | umber*                                   |
|                                                                      | Yes                                        |                                                    | ~                                                           | D                                                   |                                          |
|                                                                      | 1.2 Date of Recogni                        | tion (dd/mm/yyyy)*                                 |                                                             | 2. Name of the entity as per Certific               | ate of Incorportation/Registration*      |
| Action Trail 🗲                                                       |                                            |                                                    |                                                             |                                                     |                                          |
| Startup Haryana                                                      | 3. Type of Incorport                       | ation / Registration Author                        | ity*                                                        | 4. Type of entity*                                  |                                          |
| Date of Recognition (dd/mm/yyyy)                                     | ROC - MCA                                  |                                                    | ~                                                           | Limited Liability Partnership (und                  | er The Limited Liability Partnership A 🗸 |
| attached document, kindly select the correct<br>date                 | 5. Corporate Identit<br>Registration Numbe | v Number (CIN) / LLP Ide<br>r of Partnership firm* | ntity Number (LLPIN) /                                      | 6. Date of Incorporation / Registrat                | ion of entity*                           |
| Balance Sheet for financial year 2022 - 2023<br>upload clear picture |                                            | 68                                                 |                                                             | 0                                                   |                                          |
| Remarks<br>Kindly remove the highlighted objections                  | 7. BAN of Entity*                          |                                                    |                                                             | 8. TAN of Entity                                    |                                          |
| sanaly remote the ingringinee expension                              | om                                         |                                                    |                                                             |                                                     |                                          |
| Update the correct details                                           | 9.1 Turnover of the                        | entity for financial year 202                      | 22 - 2023 (I <del>N IN IR</del> )*                          | 9.1 Upload Balance Sheet of the ent                 | ity for financial year 2022 - 2023*      |
| and click on "SAVE & CONTINU<br>and reach to the last step and       | E" 1000000.00                              |                                                    | ¢                                                           | Choose File No file chosen                          |                                          |
| Re-submit                                                            | One Crore Rupees                           |                                                    |                                                             | Valid File Format: JPEG/ PNG/ PDF   Ma<br>Open File | ximum file size: 2 MB                    |

> After removal of all objections, reach to the last step and click on "SUBMIT" button as show below:

Department of Industries and Commerce, Government of Haryana

|                             |                                                  |                                                          |                                     |                               | @ 0172-2715111 | ⑦ Mon - Fri (10 AM - 6 PM) |
|-----------------------------|--------------------------------------------------|----------------------------------------------------------|-------------------------------------|-------------------------------|----------------|----------------------------|
| ò                           | Depa                                             | Welcome to<br>Irtment of Industries<br>Government of Har | <b>&amp; Commerce</b><br>yana       |                               |                |                            |
| Home                        | About us $\checkmark$ Startup's Hub $\checkmark$ | Ecosystem $\checkmark$ Notificat                         | ion $\checkmark$ Media $\checkmark$ | Contact us 🗸 🔶                | . 🚳            |                            |
| f                           |                                                  | Once all the objecti<br>click on SUBMIT Bu               | ons are removed,<br>utton           | <b>X</b>                      | D              | OWNLOAD ANNEXURES          |
| <b>y</b>                    | S                                                | FARTUP REGIS                                             | TRATION FO                          | DRM                           |                |                            |
| ()<br>in                    | Kindly ensure all the details are ente           | red in the correct format and all                        | fields are checked before           | pressing the "Save and Contin | nue" Button.   |                            |
| 0                           |                                                  | 2                                                        | 3                                   |                               |                |                            |
|                             | Details of Startup Entity                        | Details of Directors/<br>Designated Partners             | Details of Business                 | Preview & Subr                | it             |                            |
| Details of Startup Entity   |                                                  |                                                          |                                     |                               |                |                            |
| Details of Directors/ Desig | gnated Partners                                  |                                                          |                                     |                               |                |                            |
| Details of Business         |                                                  |                                                          |                                     |                               |                |                            |
|                             |                                                  |                                                          |                                     |                               | Go             | back SUBMIT FORM           |

> Accept the disclaimer and click on "ACCEPT AND CONTINUE" button.

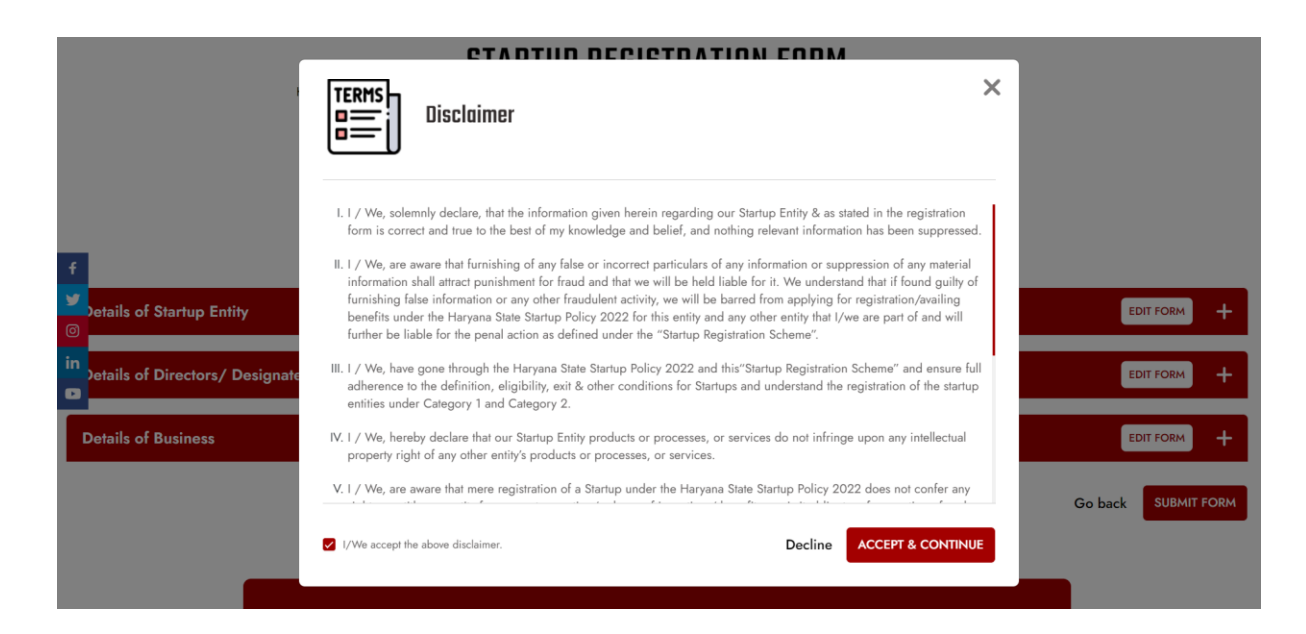

# 7. Application Tracking

U ser can track application from "Track Your Application" available at the footer section by entering the application number as show below:

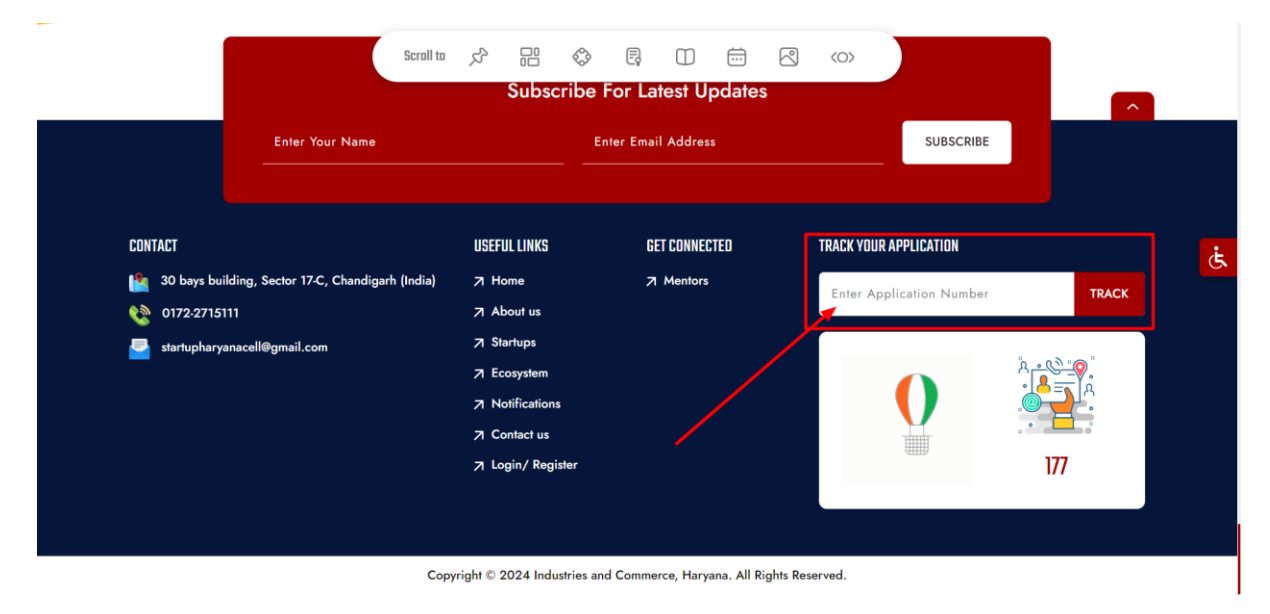

User will enter the application number as given on the acknowledgement receipt and will click on "TRACK" button to see the current status.

| ó |      |                 | Depa                 | Welcon<br>artment of Indus<br>Government | ne to<br>stries & Comn<br>of Haryana | nerce      |                   |        |              | İNA |
|---|------|-----------------|----------------------|------------------------------------------|--------------------------------------|------------|-------------------|--------|--------------|-----|
|   | Home | About us $\sim$ | Startup's Hub $\vee$ | Ecosystem ∨ N                            | Notification $\checkmark$ . A        | Media 🗸    | Contact us $\vee$ |        | <u>م</u> ا ب |     |
| f |      |                 |                      | Appl                                     | ication Statu                        | IS         |                   |        |              |     |
|   |      |                 |                      | Application Number                       | 7 Appl                               | icant Name |                   |        |              |     |
|   |      |                 |                      | Service/Registration ty                  | ype Date                             | of Submiss | sion:             |        |              |     |
|   |      |                 |                      | Current Status                           |                                      | 12.4       |                   |        |              |     |
|   |      |                 |                      |                                          |                                      |            |                   |        |              |     |
|   |      |                 |                      |                                          |                                      |            |                   |        |              |     |
|   |      |                 | Su                   | ubscribe F                               | or Latest                            | Upda       | ates              |        |              |     |
|   |      |                 |                      |                                          |                                      |            |                   |        |              |     |
|   |      |                 |                      |                                          |                                      |            |                   |        |              |     |
|   |      |                 |                      |                                          |                                      |            |                   |        |              |     |
|   |      |                 |                      |                                          |                                      |            |                   |        |              |     |
|   |      |                 |                      |                                          |                                      |            |                   |        |              |     |
|   |      |                 |                      |                                          |                                      |            |                   |        |              | 2   |
|   |      | Departm         | ent of Ind           | ustries and                              | Commer                               | ce, Go     | overnme           | ent of | f Haryana    |     |

# 8. Application Approval

> If the application is approved by the approving authority, user will be notified via system notifications, Email and SMS.

| Ó                                                                                                    |              | De                                    | Welcome to<br>partment of Industri<br>Government of F | es & Commerce<br>laryana                      |                      |                                                                                                    |
|----------------------------------------------------------------------------------------------------|--------------|---------------------------------------|-------------------------------------------------------|-----------------------------------------------|----------------------|----------------------------------------------------------------------------------------------------|
| Home                                                                                                    | e About us   | ∽ Startup's Hub ∖                     | ✓ Ecosystem ✓ Notifi                                  | cation ∨ Media ∨ Con                          | tact us ∨            | Notifications                                                                                                    |
| f ore News, announcements, a                                                                                                    | and schemes. | Startup Incubato                      | or                                                    |                                               |                      | Your application has been approved.     m      Your application for startup has been     resubmitted successfully.     m |
| in My applications My Grievances                                                                                                    | *            | Entity Name<br>Registration No        | : .<br>: P                                            | DPIIT Certificate No<br>Year of Incorporation |                      | Your application has been objected. Kindly remove the objections and re-submit within 10 days                            |
| <ul> <li>And A beta set of the set of the set of t</li></ul> |              | Industry<br>Sector<br>No of Employees | : Finance Technology<br>: Trading<br>: 25             | District<br>State                             | : Hisar<br>: Haryana | Your application for startup has been submitted successfully. m                                                          |
|                                                                                                    | 5            | Submitted Appl                        | ications                                              |                                               |                      |                                                                                                    |

> User can download the REGISTRATION CERTIFICATE from "My Applications" section.

## 9. Download Certificate

User can download the REGISTRATION CERTIFICATE from:

- Dashboard section
- "My Applications" section

| Dashboard         | Startup Incub        | ator           |                          |                       |                  |                   |                |           |
|-------------------|----------------------|----------------|--------------------------|-----------------------|------------------|-------------------|----------------|-----------|
| My applications 👻 | Entity Name          | 1              | 1ITED                    | DRUT Certificate No   | : DIP            |                   | DOWNLOAD       |           |
| My Grievances     | Registration No      | : HF           | ,                        | Year of tocorporation | 1 1              |                   | E DOWNLOAD     |           |
| My Profile        | Industry             | :              | *                        | District              | :                |                   |                |           |
|                   | Sector               | :              |                          | State                 | : Haryana        |                   |                |           |
| Log out           | No of Employees      | : 25           |                          |                       | $\sim$           |                   |                |           |
|                   |                      |                |                          |                       |                  |                   | Search:        |           |
|                   | No. 11 Application n | iumber 斗 I     | Entity name/ Scheme name | DPIIT Certificate No. | Application date | Registration type | e î⊥ Status î⊥ | Action    |
|                   |                      |                |                          |                       |                  |                   |                | iew Appli |
|                   | 1 AH100624S          | T00027/00027 J | RSK PRIVATE LIMITED      | DIPP150936            | 10/06/2024       | Startup           | Appred         | View Rec  |
|                   |                      |                |                          |                       |                  |                   |                |           |

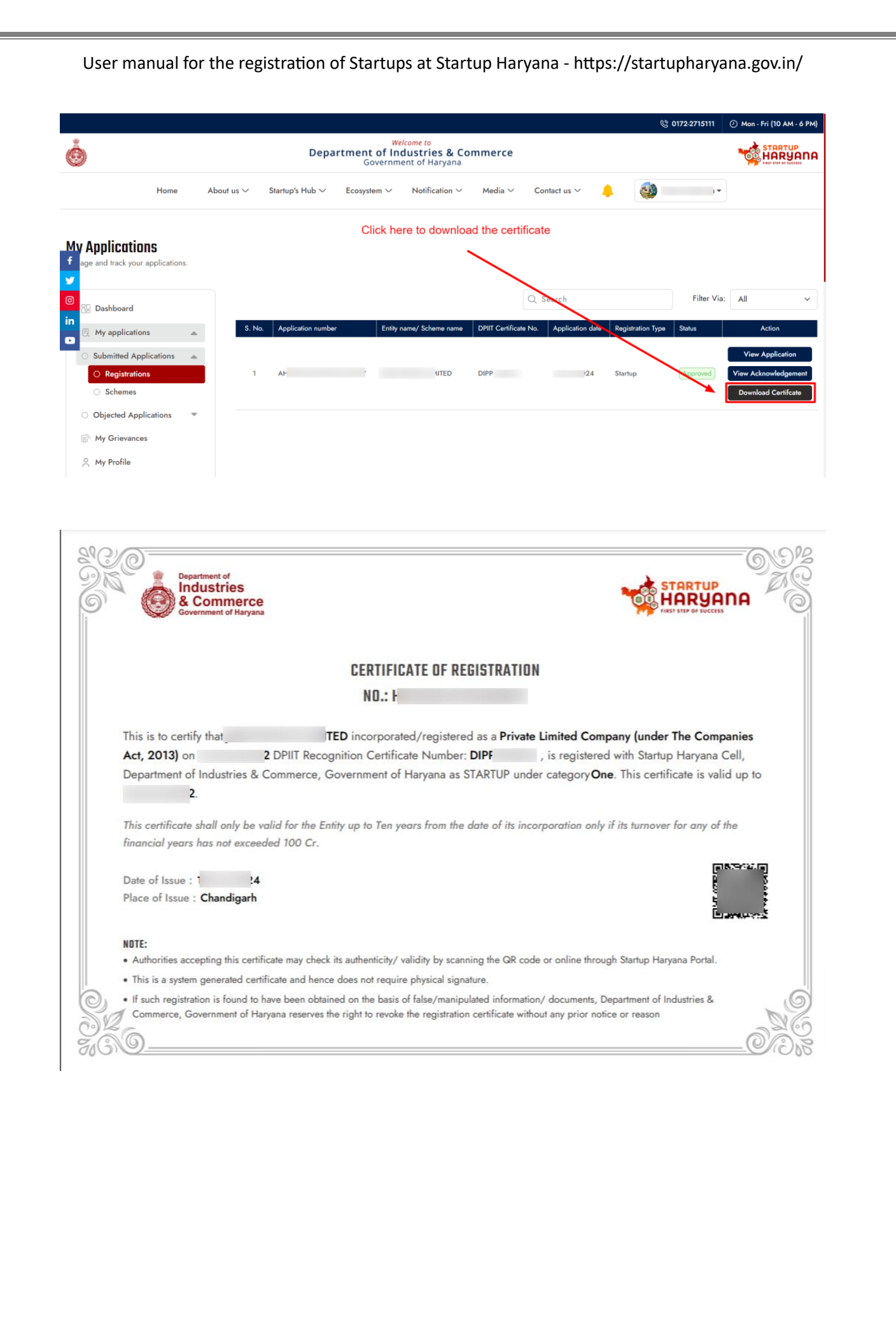

# 10. Application Rejection

- > In case of application rejection, user will be notified via system notifications, email and SMS.
- User will have to login into the account using the credentials and check the application status under "my applications".

|                                                                                                    |                                                  |                                                                  |                                        | 🕲 0172-2715111 🕐 Mon - Fri (10 AM - 6 PM)                     |
|----------------------------------------------------------------------------------------------------|--------------------------------------------------|------------------------------------------------------------------|----------------------------------------|---------------------------------------------------------------|
| Ó                                                                                                    | Departn                                          | Welcome to<br>nent of Industries & Comm<br>Government of Haryana | erce                                   |                                                               |
| Home                                                                                                    | About us $\checkmark$ Startup's Hub $\checkmark$ | Ecosystem $\checkmark$ Notification $\checkmark$                 | Media ∨ Contact us ∨                   |                                                               |
|                                                                                                    |                                                  |                                                                  |                                        | Notifications                                                 |
| My Applications<br>f age and track your applications.                                                                                                    |                                                  |                                                                  |                                        | • Your application has been rejected.                         |
| <ul> <li>✓</li> <li>O</li> <li>O</li> <li>C</li> <li>C</li></ul> |                                                  |                                                                  | Q. Search                              | Your application for startup has been submitted successfully. |
| in 🗟 My applications                                                                                                    | S. No. Application number                        | Entity name/ Scheme name                                         | DPIIT Certificate No. Application date | See all notifications                                         |
| <ul> <li>Submitted Applications</li> <li>Registrations</li> <li>Schemes</li> </ul>                                                                                                    | 1                                                | PRIVATE LIMITED                                                  |                                        | View Application Startup Rejected View Acknowledgement        |
| <ul> <li>Objected Applications</li> <li>My Grievances</li> </ul>                                                                                                    |                                                  |                                                                  |                                        |                                                               |
| My Profile                                                                                                    |                                                  |                                                                  |                                        |                                                               |